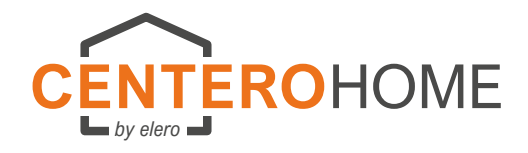

### Bedienungsanleitung für App CenteroHome

Die CenteroHome ist ein Gateway (Hardwarebox), über die elero-Funkprodukte sowie ausgewählte Fremd-Funkprodukte per iOS-App und Android-App bedient und gesteuert werden. elero bietet zwei App-Ausführungen an, die über die entsprechenden Stores heruntergeladen werden.

Die App CenteroConnect ist für den elero-Fachpartner. Mit dieser App werden das Gateway in Betrieb genommen und die elero-Funkempfänger eingelernt.

Die App CenteroHome ist für den Endnutzer. Das Augenmerk bei dieser App liegt auf der komfortablen Bedienung mit Szenen- und Task-Bildungen über Tablet und Smartphone. Zudem werden damit Fremdprodukte sowie auch weitere elero-Produkte auf das Gateway eingelernt, die nicht mit der App CenteroConnect bei der Erstinstallation eingelernt werden konnten. Eine mögliche, weltweite Bedienung per Internet rundet das Gesamtpaket der App ab. Die Funktionen der App CenteroHome sind in dieser Kurzanleitung beschrieben. Bitte beachten Sie dabei, dass nur auszugsweise der Leistungsumfang anhand von Beispielen beschrieben werden kann. Die App ist selbsterklärend aufgebaut und viele Funktionen können intuitiv angelegt werden. Sämtliche Abbildungen wurden mit der iOS-App erstellt. Bei der Benutzung einer Android-App können die Abbildungen abweichen.

### Kurze Funktionsbeschreibung

Nachdem die App CenteroHome vom Store (iOS oder Android) heruntergeladen und gestartet wurde, wird zuerst das Gateway mit der App verbunden und - sofern der Fachbetrieb eine Konfiguration mit der App CenteroConnect erstellt hat - die vordefinierte Konfiguration geladen. Danach erfolgt über die App CenteroHome die Einbindung des Gateways in das Heimnetzwerk des Endnutzers. Sofern erforderlich werden anschließend weitere elero- und Fremd-Produkte in die bestehende Konfiguration integriert. Zum Schluss erfolgt die Anpassung der Szenen und Tasks an die Bedürfnisse des Endnutzers.

Eine Onlinehilfe unter www.elero.de/onlinehilfe bzw. www.elero.com/helpdesk unterstützt die Inbetriebnahme. Sollte während der Installation ein Fehler auftreten, empfiehlt sich ein Neustart des Gateways indem ein Hardware-Reset ausgeführt wird. Hierzu muss mit einem geeigneten Stift der verdeckte Reset-Taster (kleine Öffnung in der hintern Gehäusewand) gedrückt und gehalten werden bis die Status-LED auf der Vorderfront grün leuchtet. Der Reset-Taster muss nun während der Grünleuchtphase losgelassen werden.

### Inhaltsverzeichnis

# App und Gateway installieren 2 Allgemeines !!

- 2 App installieren
- 2-3 Gateway einrichten
- Gateway-Firmware aktualisieren 4
- 5 App zurücksetzen

### App-Bedienung kurz erläutert

- Bedienoberfläche mit Funktionen 6
- 6 Bedienen bzw. Steuern von elero-Geräten
- 7 Lüftungs-/Zwischenposition einstellen
- 8 Bedienen außerhalb des Heimnetzwerkes

### Räume und Geräte hinzufügen

- 9 Räume hinzufügen
- 10-11 elero- Geräte hinzufügen
- 12-13 Fremd-Geräte hinzufügen
- Alexa/Wetterstation/Kamera 14

### Szenen, Tasks und Alarm erstellen

- 15-16 Szene erstellen und ausführen
- 17-19 Task erstellen mit/ohne Push-/Email-Nachricht
- 20 Task aktivieren/deaktivieren
- Alarm (Task) einrichten 21
- Alarm (Task) -Code ändern 21
- Alarm (Task) zeitverzögerte Aktivierung einstellen 22
- Alarm (Task) aktivieren/deaktivieren 22
- Favoriten anlegen und ausführen 23

### Cloud einrichten und Gateway-Passwort vergeben

- 24 Cloud einrichten und aktivieren
- 25 Gateway- Passwort einrichten

### Registrierung/Backup/Passwort

- Account-Registrierung für Datensicherung 25
- 26 Konfiguration in Cloud sichern
- 27 Konfiguration aus Cloud laden
- 28 Benutzerpasswort vergeben
- Hardware-Reset 29

### **Menüstruktur**

30 Menüstruktur

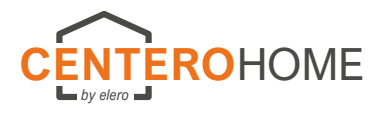

### Lieferumfang

- Gateway
- Netzadapter

Entsorgung

- Sicherheitshinweise
- Kurz-Anleitung CenteroHome

Altgeräte dürfen nicht mit dem Hausmüll entsorgt werden!

- 1.Verpackungsmaterial in die Sammelbehälter für Pappe, Papier entsorgen.
- 2.Altgeräte über eine Sammelstelle für Elektronikschrott oder einen Fachhändler entsorgen.

### Service

Sollten trotz sachgerechter Handhabung Störungen auftreten oder wurde das Gateway beschädigt, wenden Sie sich an Ihren Vertragspartner.

### Konformität

Hiermit erklärt elero, dass das Gateway Centerohome der Richtlinie 2014/53/EU entspricht. Der vollständige Text der EU-Konformitätserkärung ist unter der folgenden Internetadresse verfügbar: www.elero.de/downloads-service/

### Reinigung

Gateway nur mit einem feuchten Tuch reinigen. Keine Reinigungsmittel verwenden, da diese die chen angreifen können.

### Herstelleradresse

elero GmbH Maybachstr. 30 73278 Schlierbach Deutschland/Germany www.elero.de

### Laden der App vom App- Store

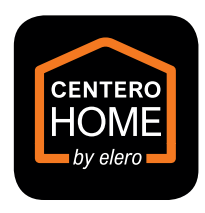

Laden Sie vom App- Store die App
 CenteroHome auf Ihr Tablet/Smartphone.
 Starten Sie die App.

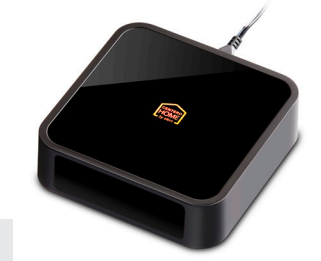

### Einrichten des Gateways

|          | CENTERO<br>HOME<br>by elero                                                     |
|----------|---------------------------------------------------------------------------------|
| Nehme    | en Sie ein neues oder ein vorkonfiguriertes Centero<br>Home Gateway in Betrieb? |
|          | Neues Gateway<br>Neues Centero Home Gateway in Betrieb nehmen                   |
| ()<br>() | Vorkonfiguriertes Gateway<br>Vorkonfiguriertes Centero Home Gateway in Betrieb  |
|          | Konfiguration laden                                                             |
|          | Demomodus starten                                                               |
|          |                                                                                 |

- □ Laden Sie [Neues Gateway], wenn vom Fachpartner *keine* Konfiguration mit der App "CenteroConnect" erstellt wurde.
- Laden Sie [Vorkonfiguriertes Gateway], wenn vom Fachpartner eine Konfiguration mit der App "CenteroConnect" erstellt wurde.

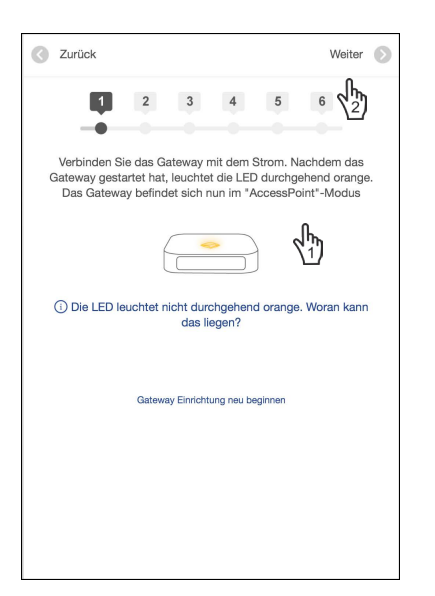

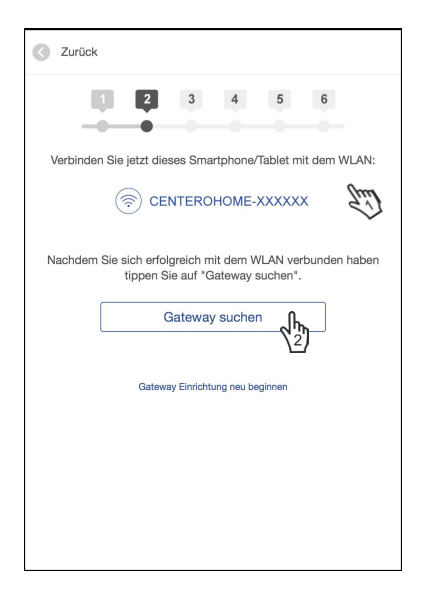

- Wechseln Sie in die Einstellungen Ihres Tablets/Smartphones und wählen Sie die WLAN-Verbindung [Centero-XXXXXX]. Hinweis: Der Verbindungsaufbau kann bis zu 1 Min. dauern. Warten Sie ab bis das WLAN-Symbol erscheint.
- Kehren Sie zur App zurück und koppeln Sie das Gateway über [Gateway suchen] mit dem Tablet/Smartphone und fahren Sie fort mit [Weiter].

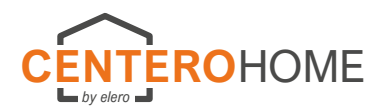

### Einrichten des Gateways (Fortsetzung)

| C Zurück |                   | Weiter 🕥 |
|----------|-------------------|----------|
|          | 2 3 4             | 5 6 m    |
|          |                   |          |
|          | Gateway gefunden: |          |
| Name     | CenteroHome       |          |
| Mac      | 40-66-7a-00-57-39 |          |
|          |                   |          |
|          |                   |          |
|          |                   |          |
|          |                   |          |
|          |                   |          |
|          |                   |          |
|          |                   |          |
|          |                   |          |
|          |                   |          |

| Zurück                                                                        |        |
|-------------------------------------------------------------------------------|--------|
| Bitte wählen Sie das Netzwerk aus, mit dem das Gateway verbunden werden soll: |        |
| TP-Link_B5C7                                                                  | >      |
| FRITZ!Box Fon WLAN 7390                                                       | >      |
| guestelero                                                                    | >      |
| internelero                                                                   | >      |
| SmartHomeServer-4579                                                          | >      |
| Mein WLAN ist nicht in der Liste                                              | -      |
| Gateway Einrichtung neu beginnen                                              |        |
|                                                                               | Zurück |

| S Zurück                             |          |
|--------------------------------------|----------|
|                                      |          |
| Geben Sie Ihre WLAN-Zugangsdaten ein |          |
| TP-Link_B5C7                         | ٥        |
| Passwort                             | 0        |
| © PASSWORT                           | ANZEIGEN |
| Mit WLAN verbinden                   |          |
| Gateway Einrichtung neu beginnen     |          |
|                                      |          |
|                                      |          |

Suchen Sie in der Liste den Router Ihres Heimnetzwerks, mit dem das Gateway verbunden werden soll und bestätigen Sie die Übernahme.

Weiter

Zurück

### Geben Sie das Passwort Ihres Routers ein und fahren Sie fort mit [Mit WLAN verbinden].

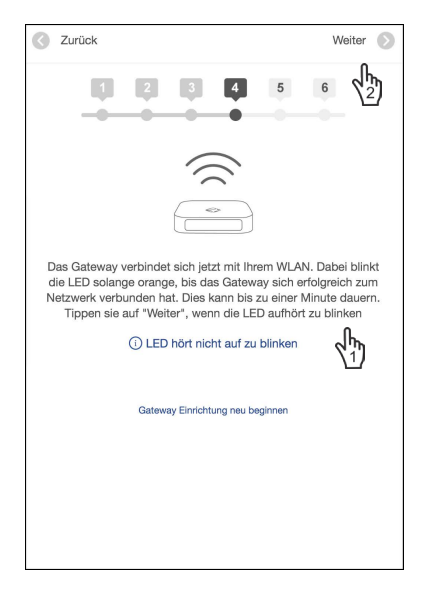

# 2 3 5 6 6 Verbinden Sie jetzt Ihr Smartphone/Tablet mit dem WLAN: Image: Compare the temperature of the temperature of temperature of te

### Tipp:

Sollte es Probleme beim WLAN-Verbindungsaufbau zwischen Gateway und Heimnetzwerk geben, ist ein Hardware-Reset am Gateway durchzuführen (siehe FAQ). Verbinden Sie das Smartphone/Tablet mit dem WLAN des Heimnetzes indem Sie wieder in die Einstellungen Ihres Smartphones/Tablets gehen.

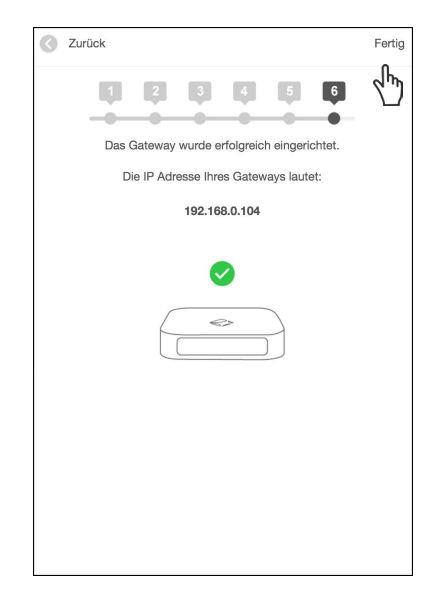

Nach erfolgreichem Einbinden des Gateways in Ihr Heimnetzwerk können Sie mit der Konfiguration Ihres SmartHome beginnen. Hinweis: Nach erfolgreichem Verbinden ist das WLAN des Gateways in den Einstellungen des Smartphones/ Tablets nicht mehr sichtbar.

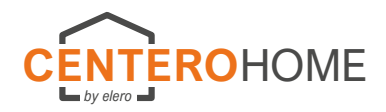

### Firmware des Gateway aktualisieren

Wichtiger Hinweis:

Sollte die Gateway- Software nicht auf dem aktuellen Stand sein, erfolgt in einem Abstand von 2 Tagen beim Öffnen der App eine Erinnerung für das Durchführen eines Updates.

| CENTEROHOME                                                                                                    | Einstellungen $ ightarrow$ | Einstellungen $ ightarrow$ |
|----------------------------------------------------------------------------------------------------|----------------------------|----------------------------|
| la by size al                                                                                                    |                            | Fertig Einstellungen       |
| Einstellungen                                                                                                    |                            | Gateways                   |
| Ci la ci la ci la | Haume lasks Szenen         | CenteroHome [10.30.19.247] |
| ( Do                                                                                                    |                            | Gateway hinzufügen         |
| Morgen AUF                                                                                                    | Gateways 💭 Wetter Account  |                            |
| $\langle \rangle$                                                                                                    |                            |                            |
| Abend ZU                                                                                                    | Alarm Einstellungen Hilfe  |                            |
|                                                                                                    |                            |                            |
|                                                                                                    | (i) S                      |                            |
| RÄUME GERÄTE SZENEN                                                                                                    | Über Impressum             |                            |
|                                                                                                    |                            |                            |
|                                                                                                    |                            |                            |
| TASKS FAVORITEN ALARM                                                                                                    |                            |                            |
|                                                                                                    |                            |                            |

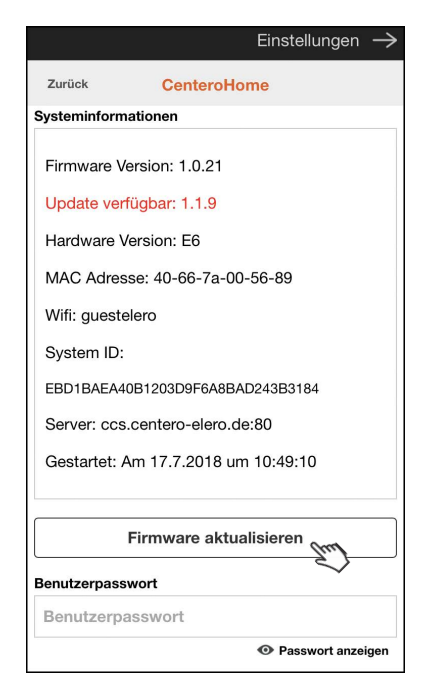

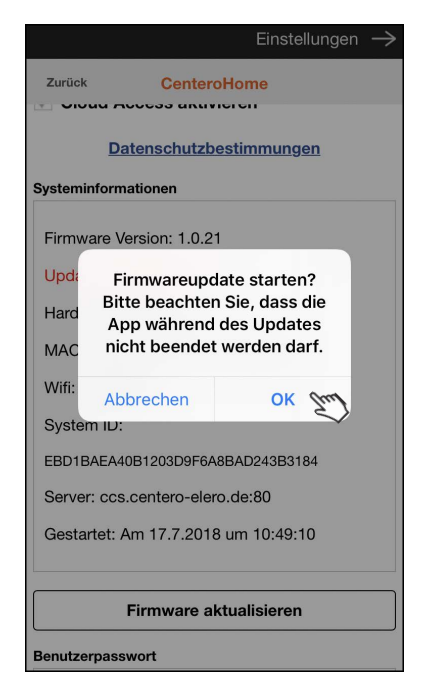

|          | Einstellungen $\rightarrow$    |
|----------|--------------------------------|
| Zurück   | CenteroHome                    |
|          | <b>Datenschutzbestimmungen</b> |
| Systemin | formationen                    |
| Firmwa   | re Version: 1.1.9              |
| Hardwa   | are Version: E6                |
| MAC A    | dresse: 40-66-7a-00-56-89      |
| Wifi: gu | estelero                       |
| System   | ID:                            |
| EBD1BA   | EA40B1203D9F6A8BAD243B3184     |
| Server:  | ccs.centero-elero.de:80        |
| Benutzer | passwort                       |
| Benutz   | erpasswort                     |
|          | Passwort anzeigen              |
|          | Passwort speichern             |

Erscheint kein Hinweis "Firmware aktualisieren" ist die Software auf dem aktuellen Stand.

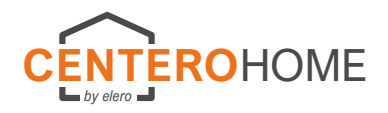

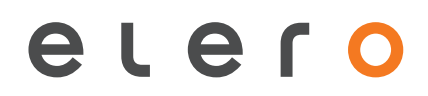

### App zurücksetzen

### Wichtiger Hinweis:

Ein zurücksetzen der App sollte nur durchgeführt werden, wenn vorher ein Backup von der Konfiguration erstellt wurde. Ansonsten wird die erstellte Konfiguration unwiderruflich gelöscht! Somit steht diese auch nicht mehr anderen Smartphones/Tablets zur Verfügung!

Wird die App ohne Backup zurückgesetzt, muss auch am Gateway ein Teil-Reset durchgeführt werden. Hierzu wird mit einem geeigneten Stift den auf der Kabelanschlussseite, hinter der Gehäusewand (kleine Öffnung) befindliche Reset-Taster gedrückt und gehalten. Das Logo auf der Frontseite fängt nach kurzer Zeit an grün und dann orange zu leuchten. Nun muss während der Orange-Leuchtphase der Reset-Taster losgelassen werden. Das WLAN sowie Passwort des Gateways ist somit zurück gesetzt.

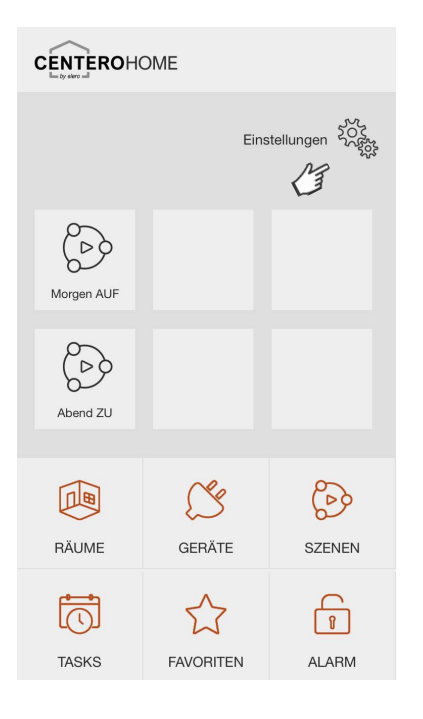

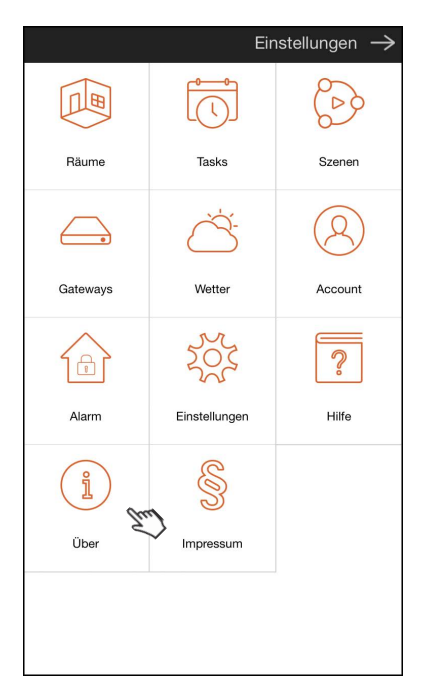

|                            | Einstellunger      | ı → |
|----------------------------|--------------------|-----|
| Fertig                     | Über Centero Home  |     |
| <b>Über :</b><br>Centero H | ome Version: 1.0.1 |     |
|                            | App zurücksetzen   | >   |
|                            |                    | •   |
|                            |                    |     |
|                            |                    |     |
|                            |                    |     |
|                            |                    |     |
|                            |                    |     |
|                            |                    |     |

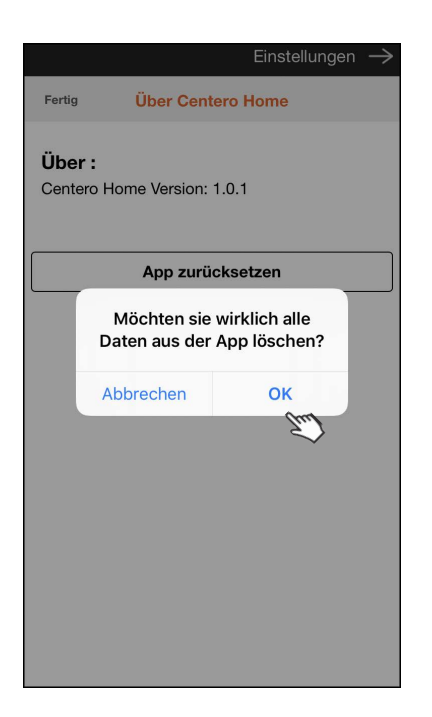

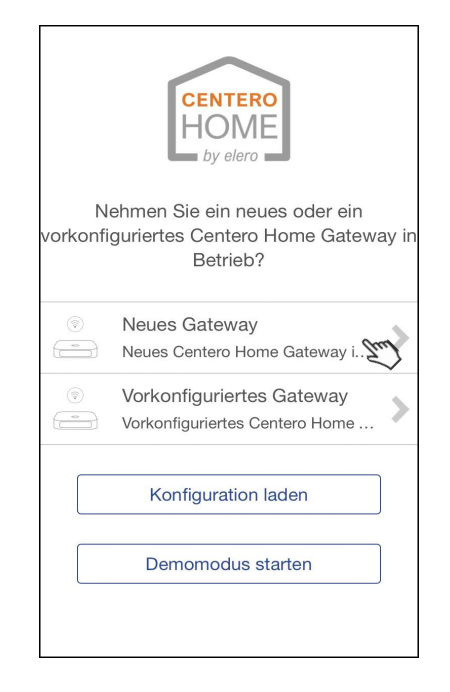

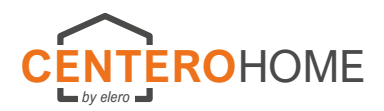

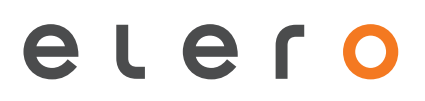

### Startbildschirm und Bedienoberfläche: Tablet (links), Smartphone (rechts)

|                             | OHOME                                          |                                                  |                                             |                                                   |                                           |                                                 |                         | HOME             |            |
|-----------------------------|------------------------------------------------|--------------------------------------------------|---------------------------------------------|---------------------------------------------------|-------------------------------------------|-------------------------------------------------|-------------------------|------------------|------------|
|                             |                                                |                                                  |                                             |                                                   | 7                                         |                                                 |                         | Ein              | stellungen |
| Frankfurt                   | °                                              |                                                  | Ferensehebend                               |                                                   |                                           |                                                 | Morgen AUF              |                  |            |
| 11 km/h<br>-☆-<br>05:12 Uhr | n 14.2 °C<br>-∵<br>21:29 Uhr<br>CoerWeatherMac | ABEND ZU                                         | Wohnzimmer<br>Fst-Kontakt                   |                                                   |                                           |                                                 | Abend ZU                |                  |            |
|                             |                                                |                                                  |                                             |                                                   |                                           |                                                 | 1                       | 2 🖄              | 3          |
| 1                           | 2                                              | 3                                                | 4                                           | 5                                                 | 6                                         |                                                 | RÄUME                   | GERÄTE           | SZENEN     |
| RÄUME                       | GERĂTE                                         | SZENEN                                           | TASKS                                       | FAVORITEN                                         | 8<br>ALARM                                | 1                                               | 4 TASKS                 | 5 AVORITEN       | 6 ALARM    |
| (1)<br>(2)<br>(3)           | RÄUME:<br>GERÄTE:<br>SZENEN:                   | Sie gelangen<br>Sie gelangen<br>Szenen anze      | in die Räur<br>in die Gerä<br>igen und au   | meübersicht z<br>iteübersicht z<br>ısführen (führ | zum Bediene<br>um Bediene<br>t bei mehrei | en der Geräte<br>en der Geräte<br>ren Geräten ( | e.<br>gleichzeit        | ig und           |            |
| (4)                         | TASKS:                                         | Task aktiviere                                   | ert ausgelö:                                | erren und ausfi<br>st und automa                  | ühren (eine<br>atisch ausge               | Aktion wird z<br>eführt).                       | eit-, astro             | o-, sensor,      | , oder     |
| (5)<br>(6)                  | FAVORITEN:<br>ALARM:                           | Häufig zu beo<br>Spezieller TA<br>aktiviert/deak | lienende Ge<br>SK der übe<br>ttiviert wird. | eräte sowie S<br>r das Icon AL                    | zenen könn<br>ARM auf de                  | en in Favorit<br>er Bedienerse                  | en abgele<br>eite per C | egt werde<br>ode | n.         |
| (7)                         | Zahnräder:                                     | Einrichtungsn<br>Tasks, Aktivie                  | nenü zum ⊦<br>eren von W€                   | linzufügen vo<br>etter-App und                    | n Räumen i<br>Ändern von                  | und Geräten,<br>Einstellunge                    | Ersteller<br>n.         | n von Szei       | nen und    |

### Bedienen von elero- Geräten (Beispiel: Rollladen/Raffstore)

| Einstellungen 202     | ALLE GERÄTE | O WG Türe               |  |  |
|-----------------------|-------------|-------------------------|--|--|
|                       | WZ Türe     |                         |  |  |
|                       | ↑ □ ↓       |                         |  |  |
| Morgen AUF            | WG Türe     |                         |  |  |
| Abend ZU              |             |                         |  |  |
|                       | Markise     |                         |  |  |
| RĂUME CARACTE SZENEN  | ↑ 🗆 ↓       | LÜFTEN ZWISCHENPOSITION |  |  |
|                       |             |                         |  |  |
| TASKS FAVORITEN ALARM |             |                         |  |  |

Hinweis: elero- Geräte (z.B. Antrieb) geben eine Rückmeldung (Bidirektionalität) wenn Sie einen Befehl erhalten haben. Dies wird wie folgt in der App dargestellt: Befehl erhalten und ausgeführt: Der Button wechselt kurz seine Farbe auf "GRÜN". Es erfolgt keine Rückmeldung: Der Button wechselt kurz seine Farbe auf "ROT".

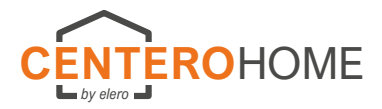

### elero-Geräte: Lüftungs- / Wende-/ Zwischenposition einlernen an elero- Antrieben

Hinweis: Bei elero- Antrieben können folgende Positionen individuell eingelernt und verändert werden:

Rollladen/Rollos/Zip-Anlagen: 1. Zwischenposition 2. Lüftungsposition

Gelenkarmmarkisen:

1. Zwischenposition 2. Tuchstraffposition 1. Zwischenposition 2. Wendeposition

Raffstore/Jalousien:

Einlernvorgang der Lüftungs- / Wende-/ Zwischenposition

Hinweis: Sollte bereits eine Position eingelernt sein, kann diese durch Betätigen des entsprechenden Buttons (siehe Bild 3 (Hand1)) angefahren werden. Ist noch keine Position eingelernt, kann diese wie folgt programmiert werden. Dabei muss der Behang sich in Endlage befinden.

Lüftungs-/Tuchstraff-/Wendeposition: Untere Endlage

Zwischenposition:

Obere Endlage Beispiel - Zwischenposition einlernen (siehe Bild 3 (Hand2)):

Betätigen Sie den AUF-Button und halten ihn gedrückt(!). Sobald die Zwischenposition erreicht ist, betätigen Sie zusätzlich den STOPP-Button. Damit ist die Position gespeichert.

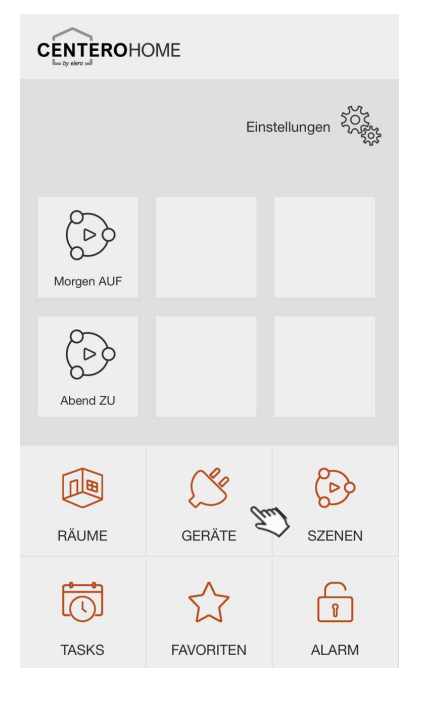

| ≡ | ALLE GERÄTE |   |  |  |
|---|-------------|---|--|--|
|   | WZ Türe     | • |  |  |
|   | ↑ □ ↓       |   |  |  |
|   | WG Türe     | : |  |  |
|   | ↑ □ ↓       |   |  |  |
|   | Markise     | : |  |  |
|   | ↑ □ ↓       |   |  |  |
|   |             |   |  |  |
|   |             |   |  |  |

| $\odot$ | WG Türe              |  |  |
|---------|----------------------|--|--|
|         |                      |  |  |
|         |                      |  |  |
|         |                      |  |  |
|         |                      |  |  |
|         |                      |  |  |
|         |                      |  |  |
| 1       | × ∰□ ↓               |  |  |
| LÜF     | TEN ZWISCHENPOSITION |  |  |
|         | ter ter              |  |  |
|         | •                    |  |  |
|         |                      |  |  |

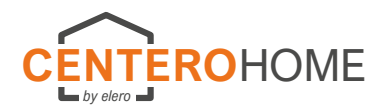

### Bedienen außerhalb des Heimnetzwerkes (Remote-Modus)

Hinweis:

Für das Bedienen der App außerhalb Ihres Heimnetzwerkes aktivieren Sie den Remote-Modus. Voraussetzung hierfür ist das Einrichten und Aktivieren der Cloud (siehe "Cloud einrichten und aktivieren").

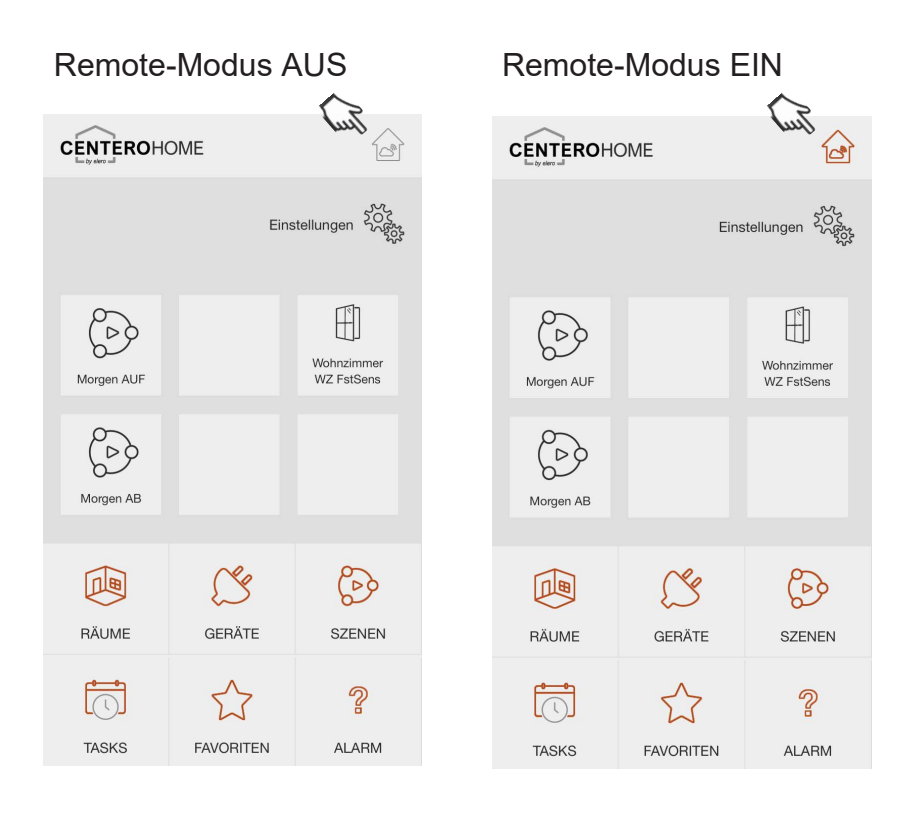

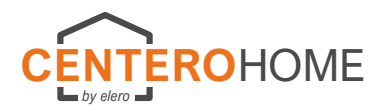

### Räume hinzufügen

|            | Eins      | itellungen 202 |  |  |
|------------|-----------|----------------|--|--|
| Morgen AUF |           |                |  |  |
| Abend ZU   |           |                |  |  |
| RÄUME      | GERÄTE    | SZENEN         |  |  |
| TASKS      | FAVORITEN | 1<br>ALARM     |  |  |

| Räume    | Tasks         | Szenen  |
|----------|---------------|---------|
|          |               | 8       |
| Gateways | Wetter        | Account |
|          | 202           | ?       |
| Alarm    | Einstellungen | Hilfe   |
| i        | S             |         |
| Über     | Impressum     |         |

| Ein                                                     | stellungen $\rightarrow$                                                             |
|---------------------------------------------------------|--------------------------------------------------------------------------------------|
| Räume                                                   | AT +                                                                                 |
| is System nun fer                                       | tig einrichten.                                                                      |
| zu zunächst die F<br>sen dann die ents<br>Geräte hinzu. | Räume an und<br>sprechenden                                                          |
|                                                         |                                                                                      |
|                                                         |                                                                                      |
|                                                         |                                                                                      |
|                                                         |                                                                                      |
|                                                         |                                                                                      |
|                                                         |                                                                                      |
|                                                         | Räume<br>s System nun fer<br>zu zunächst die F<br>sen dann die ents<br>Geräte hinzu. |

Gehen Sie über "Einstellungen" in das Menü "Räume".

|            | Eiı   | nstellungen $ ightarrow$ |
|------------|-------|--------------------------|
| Fertig     | Räume | NR +                     |
| Wohnzimmer |       | La .                     |
|            |       |                          |
|            |       |                          |
|            |       |                          |
|            |       |                          |
|            |       |                          |
|            |       |                          |
|            |       |                          |
|            |       |                          |
|            |       |                          |
|            |       |                          |
|            |       |                          |
|            |       |                          |
|            |       |                          |

Abb. erscheint, wenn ein Raum bereits angelegt ist. Mit "+" wird ein weiterer Raum hinzugefügt.

|     |                         |       |                         |      |       | E     | inste | ellung | gen  | $\rightarrow$ |
|-----|-------------------------|-------|-------------------------|------|-------|-------|-------|--------|------|---------------|
| Zu  | rück                    | N.    | $\overline{\mathbf{v}}$ | Neu  | er R  | aum   |       |        |      | +             |
| Rau | mbez                    | eichr | nung                    |      |       |       |       |        |      |               |
| Wi  | Wintergarten            |       |                         |      |       |       |       |        |      |               |
| Ge  | حیک<br>Gerät hinzufügen |       |                         |      |       |       |       |        |      |               |
|     |                         |       | 1                       | Raur | n lös | cher  | (     |        |      |               |
|     |                         |       |                         |      |       |       |       |        |      |               |
|     |                         |       |                         |      |       |       |       |        |      |               |
| ~   |                         |       |                         |      |       |       |       |        | Fer  | tig           |
|     |                         |       |                         |      |       |       |       |        |      |               |
| q   | W                       | е     | r                       | t    | Z     | u     | i     | 0      | р    | ü             |
| а   | s                       | d     | f                       | g    | h     | j     | k     | 1      | ö    | ä             |
| ŵ   |                         | У     | x                       | С    | V     | b     | n     | m      |      | $\otimes$     |
| 123 |                         |       | ₽                       | L    | .eerz | eiche | en    |        | Retu | rn            |

Mit "zurück" wird der Raum hinzugefügt. Wiederholen Sie diesen Vorgang bis alle Räume angelernt sind (Beispiel siehe letzte Abbildung). Abb. erscheint, wenn noch kein Raum hinzugefügt wurde. Weiter mit übernächster Abb.

|              |       | Einstellunger | $\rightarrow$ |
|--------------|-------|---------------|---------------|
| Fertig       | Räume |               | +             |
| Wohnzimmer   |       | ~             | ^             |
| Wintergarten |       | ~             | ^             |
| Küche        |       | ~             | ^             |
| Büro         |       | ~             | ^             |
| Schlafzimmer |       | ~             | ^             |
| Kinderzimmer |       | ~             | ^             |
|              |       |               |               |
|              |       |               |               |
|              |       |               |               |
|              |       |               |               |
|              |       |               |               |
|              |       |               |               |
|              |       |               |               |

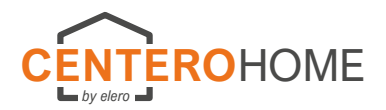

### elero- Geräte hinzufügen

Wichtiger Hinweis: Es dürfen nicht mehr als 10 elero-Empfänger in Lernbereitschaft sein. AB 11 Empfängern werden alle Geräte auf einen Kanal eingelernt. Somit ist keine Einzelbedienung möglich.

| CENTEROHO                                         | OME       |            |            | Eir           | nstellungen $ ightarrow$ |              | Eir   | nstellunge | $n \rightarrow$ |
|---------------------------------------------------|-----------|------------|------------|---------------|--------------------------|--------------|-------|------------|-----------------|
| the by elero all                                  |           |            |            |               | 200                      | Fertig       | Räume |            | +               |
|                                                   | Ein       | stellungen | 2          |               | 0                        | Wohnzimmer   | En    | $\sim$     | ~               |
|                                                   |           | 1 ·        | Räume      | Tasks         | Szenen                   | Wintergarten | ~     | $\sim$     | ~               |
| (C)                                               |           |            | $\bigcirc$ | <u> </u>      | Q                        | Küche        |       | ~          | ~               |
| 620                                               |           |            | 0.1        |               |                          | Büro         |       | ~          | ~               |
| Morgen AUF                                        |           |            | Gateways   | Wetter        | Account                  | Schlafzimmer |       | ~          | ~               |
| $\left( \begin{array}{c} \\ \end{array} \right) $ |           |            | 1 BT       | 202           | ?                        | Kinderzimmer |       | ~          | ^               |
| Abend ZU                                          |           |            | Alarm      | Einstellungen | Hilfe                    |              |       |            |                 |
|                                                   |           |            |            |               |                          |              |       |            |                 |
|                                                   | S         | P          | ĺ          | S             |                          |              |       |            |                 |
| RÄUME                                             | GERÄTE    | SZENEN     | Über       | Impressum     |                          |              |       |            |                 |
| ر <del>ه</del>                                    | ٨         | 0          |            |               |                          |              |       |            |                 |
| $\Box$                                            | 17        | ß          |            |               |                          |              |       |            |                 |
| TASKS                                             | FAVORITEN | ALARM      |            |               |                          |              |       |            |                 |

Überzeugen Sie sich vorab ob sich das Gerät in der Geräteliste befindet, was Voraussetzung ist. Gehen Sie über "Einstellungen" zu "Räume" und wählen Sie den Raum aus, dem ein (weiteres) Gerät hinzugefügt werden soll. Aktuelles Beispiel: Wohnzimmer.

| Einstellungen 🔶     |             | Einstellu   | ngen $\rightarrow$ |           | Einste      | llungen —> |
|---------------------|-------------|-------------|--------------------|-----------|-------------|------------|
| Zurück Wohnzimmer + | Zurück      | Neues Gerät | Weiter             | Zurück    | Neues Gerät | Weiter     |
| Raumbezeichnung     | Schalter/St | teckdose    | ·                  | elero     | Jul         | 3          |
| Womzimmer           | Beleuchtur  | ng          |                    | HomeMatic |             |            |
| Gerät hinzufügen    | Beschattur  | ng Im       | $\checkmark$       | Somfy RTS |             |            |
| Raum löschen        | Heizung/Kl  | lima        |                    |           |             |            |
|                     | Sensor/Me   | lder        |                    |           |             |            |
|                     | Kamera      |             |                    |           |             |            |
|                     | Anderes Ge  | erät (IR)   |                    |           |             |            |
|                     |             |             |                    |           |             |            |
|                     |             |             |                    |           |             |            |
|                     |             |             |                    |           |             |            |
|                     |             |             |                    |           |             |            |
|                     |             |             |                    |           |             |            |

Wählen Sie "Gerät hinzufügen" und anschließend die Kategorie zu der das Gerät zählt (z.B. Antriebe=Beschattung, Combio-LI=Beleuchtung, usw.). Wählen Sie anschließend den Hersteller aus und fahren Sie fort mit "Weiter". Aktuelles Beispiel, einlernen eines Rohrantriebs.

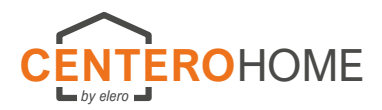

### elero- Geräte hinzufügen (Fortsetzung)

|               | Einstel            | lungen $\rightarrow$ |
|---------------|--------------------|----------------------|
| Zurück        | Neues Gerät        | Weiter               |
| Kanal         |                    |                      |
| 06 Jui        |                    | ~                    |
| Rollladen     | alman and a second | ~                    |
|               | Konfiguration      |                      |
|               | <u>n</u>           |                      |
|               | 43)                |                      |
|               |                    |                      |
|               |                    |                      |
| $\wedge \vee$ |                    | Fertig               |
|               |                    |                      |
|               | 04 (belegt)        |                      |
|               | 05 (belegt)        |                      |
|               | 06                 |                      |
|               | 07                 |                      |
|               | 08                 |                      |
|               | 09                 |                      |
|               |                    |                      |

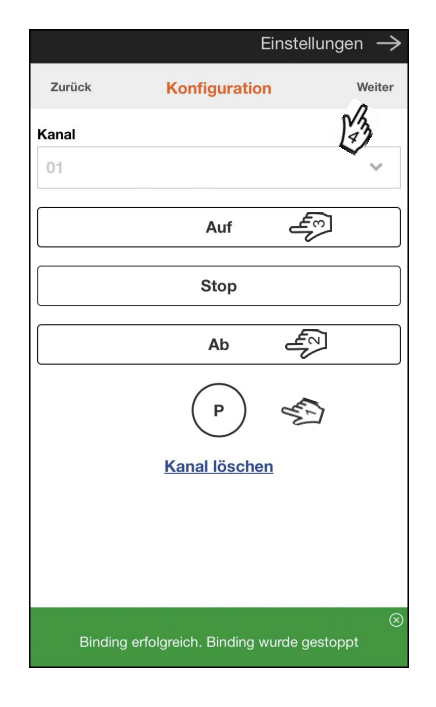

Wählen Sie den nächst freien "Kanal [1]" sowie den "Gerätetyp [2]" und fahren Sie mit "Konfiguration [3]" weiter. Versetzen Sie das Gerät in Lernbereitschaft (siehe Anleitung des Geräts) und starten Sie das Einlernen mit drücken der "P-" Taste. Lernen Sie die Drehrichtungen ein.

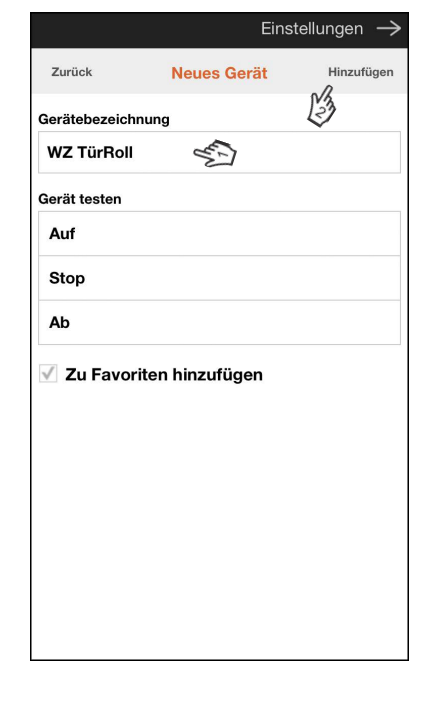

Nach erfolgreichem Einlernen vergeben Sie dem Gerät eine Gerätebezeichnung. Mit "Hinzufügen" schließen Sie den Vorgang ab.

| Eins         | tellungen $\rightarrow$  |
|--------------|--------------------------|
| Neues Gerät  | Hinzufügen               |
| g            |                          |
|              |                          |
|              |                          |
|              |                          |
|              |                          |
|              |                          |
| n hınzufügen |                          |
|              |                          |
|              | Eins<br>Neues Gerät<br>g |

Einstellunger Fertig Räume Wohnzimmer ~ Wintergarten ~ Küche ~ v Büro ^ Schlafzimmer  $\sim$ ~ Kinderzimmer ~ 5

Mit "zurück" geht es in die Räumeübersicht, wovon aus weitere Geräte eingelernt werden können.

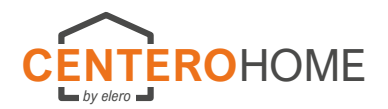

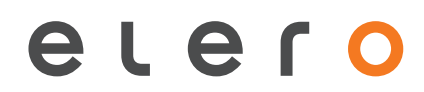

### Fremd-Geräte hinzufügen (Beispiel: Fensterkontakt)

| CENTEROH          | OME       |            |            | Eir                                    | nstellungen $ ightarrow$ |              | Eir   | nstellunge | en $\rightarrow$ |
|-------------------|-----------|------------|------------|----------------------------------------|--------------------------|--------------|-------|------------|------------------|
| line by store all |           |            | n          |                                        | 200                      | Fertig       | Räume |            | +                |
|                   | Ein       | stellungen |            |                                        | 6                        | Wohnzimmer   | End   | ~          | ~                |
|                   |           | G .        | Räume      | Tasks                                  | Szenen                   | Wintergarten | ~     | ~          | ~                |
| 22                |           |            | $\bigcirc$ | ~~~~~~~~~~~~~~~~~~~~~~~~~~~~~~~~~~~~~~ | 2                        | Küche        |       | ~          | ~                |
| 650               |           |            | Catawara   | Wetter                                 | Assessment               | Büro         |       | ~          | ~                |
| Morgen AUF        |           |            | Gateways   | wetter                                 | Account                  | Schlafzimmer |       | ~          | ^                |
| (D)               |           |            |            | 202                                    | ?                        | Kinderzimmer |       | ~          | ^                |
| Abend ZU          |           |            | Alarm      | Einstellungen                          | Hilfe                    |              |       |            |                  |
|                   |           |            | $\bigcirc$ | Q                                      |                          |              |       |            |                  |
|                   | Ś         | Ô          | ĺ          | S                                      |                          |              |       |            |                  |
| RÄUME             | GERÄTE    | SZENEN     | Über       | Impressum                              |                          |              |       |            |                  |
| <b></b>           | Δ         | $\cap$     |            |                                        |                          |              |       |            |                  |
|                   | E3        | ß          |            |                                        |                          |              |       |            |                  |
| TASKS             | FAVORITEN | ALARM      |            |                                        |                          |              |       |            |                  |

Überzeugen Sie sich vorab ob das Gerät sich in der Geräteliste befindet; was Voraussetzung ist. Gehen Sie über "Einstellungen" zu "Räume" und wählen Sie den Raum aus, dem ein (weiteres) Gerät hinzugefügt werden soll. Aktuelles Beispiel: Wohnzimmer.

| Einstellur        | ngen $\rightarrow$ |            | Eins        | tellungen $ ightarrow$ |   |               | Eins        | tellungen —  |
|-------------------|--------------------|------------|-------------|------------------------|---|---------------|-------------|--------------|
| Zurück Wohnzimmer | +                  | Zurück     | Neues Gerät | Weiter                 |   | Zurück        | Neues Gerät | Weiter       |
| Raumbezeichnung   |                    |            |             | 2                      | Г |               |             | 2            |
| Wohnzimmer        |                    | Schalter/S | teckdose    |                        |   | Bewegung      |             |              |
|                   |                    | Beleuchtur | ıg          |                        |   | CO2           |             |              |
| Gerät hinzufügen  |                    | Beschattu  | ng          |                        |   | Fenster       | Trul        | $\checkmark$ |
| Raum löschen      |                    | Heizung/K  | lima        |                        |   | Feuer/Rauch   | $\sim$      |              |
|                   |                    | Sensor/Me  | lder [m]    | $\checkmark$           |   | Schalter/Tast | ər          |              |
|                   |                    | Kamera     | ~           |                        |   | Temperatur    |             |              |
|                   |                    | Anderes G  | erät (IR)   |                        |   | Tür           |             |              |
|                   |                    |            |             |                        |   | Wasser        |             |              |
|                   |                    |            |             |                        |   |               |             |              |
|                   |                    |            |             |                        |   |               |             |              |
|                   |                    |            |             |                        |   |               |             |              |
|                   |                    |            |             |                        |   |               |             |              |
|                   |                    |            |             |                        |   |               |             |              |

Wählen Sie "Gerät hinzufügen" und anschließend die Kategorie zu der das Gerät zählt (z.B. Antriebe=Beschattung, Fensterkontakt = Sensor/Melder, usw.). Wählen Sie die Verwendung bzw. den Verwendungsort aus und fahren Sie fort mit "Weiter". Aktuelles Beispiel, Fensterkontakt.

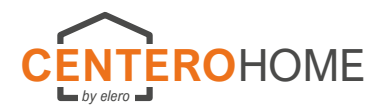

### Fremd-Geräte hinzufügen (Beispiel: Fensterkontakt) (Fortsetzung)

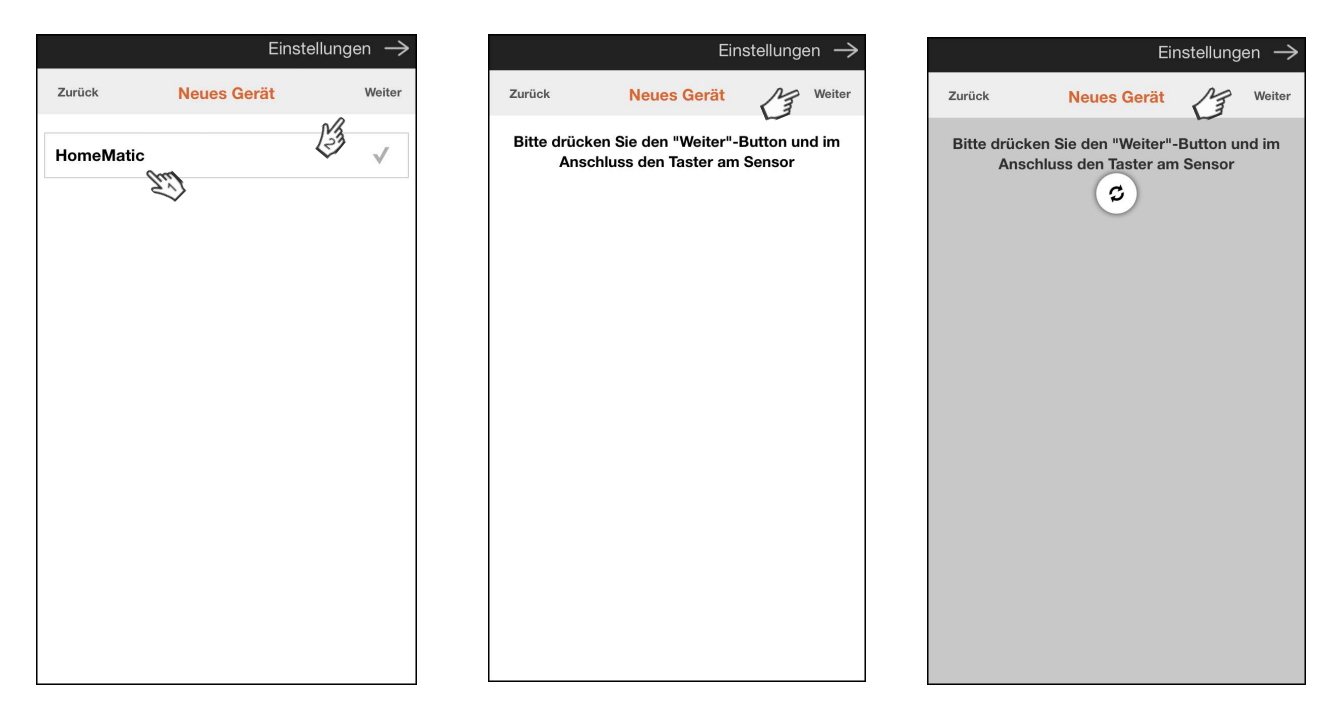

Wählen Sie den Hersteller des Geräts aus und fahren Sie fort mit "Weiter". Versetzen Sie das Gerät in Lernbereitschaft (siehe Anleitung des Geräts) und lernen Sie das Fremdgerät ein.

Hinweis: Je nach Hersteller und Gerätetyp kann sich das Einlernverfahren unterscheiden. Das hier beschriebene Einlernverfahren ist nur ein Beispiel.

|         | Einstel     | lungen —>    |
|---------|-------------|--------------|
| Zurück  | Neues Gerät | Weiter       |
| Fenster |             | $\checkmark$ |
| Tür     |             |              |
|         |             |              |
|         |             |              |
|         |             |              |
|         |             |              |
|         |             |              |
|         |             |              |
|         |             |              |
|         |             |              |
|         |             |              |
|         |             |              |

|              |                   |       |       |             |       | 0.3 |   |        | <u> </u> |              |
|--------------|-------------------|-------|-------|-------------|-------|-----|---|--------|----------|--------------|
| Zu           | rück              |       |       | Hi          | nzufü | gen |   |        |          |              |
| Gerä         | itebe             | zeich |       |             | Ma    |     |   |        |          |              |
| WZ FstSens   |                   |       |       |             |       |     |   |        |          |              |
| $\checkmark$ | ✓ Status anzeigen |       |       |             |       |     |   |        |          |              |
|              | Zu F              | avo   | riten | hinz        | zufüg | gen |   |        |          |              |
| $\checkmark$ | Auf               | Star  | tseit | e an        | zeig  | en  | % | 5      |          |              |
| Posi         | tion              |       |       |             |       |     | 5 | 2      |          |              |
| Ро           | sitio             | n 3   |       |             |       |     |   |        |          | ~            |
|              |                   |       |       |             |       |     |   |        |          |              |
| ^            | $\sim$            | ·     |       |             |       |     |   |        | Fer      | tig          |
| q            | w                 | е     | r     | t           | z     | u   | i | 0      | р        | ü            |
| а            | s                 | d     | f     | g           | h     | j   | k | 1      | ö        | ä            |
| 슌            |                   | у     | x     | С           | V     | b   | n | m      |          | $\bigotimes$ |
| 123          |                   |       | Q     | Leerzeichen |       |     |   | Return |          |              |

|                | Eir          | nstellung | ien $ ightarrow$ |
|----------------|--------------|-----------|------------------|
| Zurück Im      | Wohnzimmer   |           | +                |
| Raumbezeichnun | g            |           |                  |
| Wohnzimmer     |              |           |                  |
| WZ FstRoll     |              | ~         | ^                |
| WZ FstSens     |              | $\sim$    | ^                |
| Gerät hinzufü  | gen          |           |                  |
|                | Raum löschen |           |                  |
|                |              |           |                  |
|                |              |           |                  |
|                |              |           |                  |
|                |              |           |                  |
|                |              |           |                  |
|                |              |           |                  |
|                |              |           |                  |

Nachdem das Gerät eingelernt ist, wählen Sie die Anwendung

Bezeichnen Sie das Gerät entsprechend seiner Funktion [1]. Wollen Sie das Gerät auf dem Startbildschirm in abgebildet haben, können Sie dies tun (siehe [2]). Schließen Sie den Vorgang ab indem Sie auf "Hinzufügen" tippen. Gehen Sie mit "Zurück" zur Räumeübersicht.

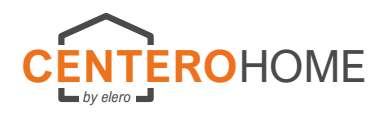

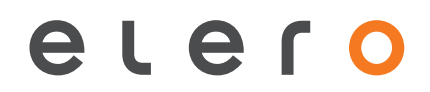

## Folgende Geräte sind in der Testversion nicht enthalten

Anbindung von Amazon Alexa

Anbindung von IP-Kameras INSTAR

Anbindung von Netatmo Wetterstation

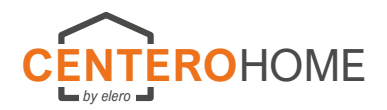

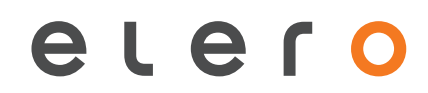

### Szene hinzufügen

| CENTEROHO                    | OME      |            |            | Ei             | nstellungen $ ightarrow$ | Einstellungen               |
|------------------------------|----------|------------|------------|----------------|--------------------------|-----------------------------|
| lin by store of              | Eins     | stellungen |            |                | AT .                     | Fertig Szenen<br>Wohnzimmer |
|                              |          | CF -       | Räume      | lasks          | Szenen                   | Wintergarten                |
| $\langle \rangle \rangle$    |          |            | $\bigcirc$ | Č <sup>5</sup> | (8)                      | Büro                        |
| Morgen AUF                   |          |            | Gateways   | Wetter         | Account                  | Schlafzimmer                |
| $\langle \mathbf{P} \rangle$ |          |            |            | 202            | ?                        | Kinderzimmer                |
| Abend ZU                     |          |            | Alarm      | Einstellungen  | Hilfe                    |                             |
|                              | <u>(</u> | Ô          | ů          | S              |                          |                             |
| RÄUME                        | GERÄTE   | SZENEN     | Über       | Impressum      |                          |                             |
| TASKS                        |          |            |            |                |                          |                             |

Gehen Sie über "Einstellungen" in das Menü "Szenen". Anschließend wählen Sie einen Raum aus wonach Sie in die Übersicht "Szenen" gelangen.

| Einstellungen $ ightarrow$ | Einstellungen 🔶            | Einstellungen 🔶                                 |
|----------------------------|----------------------------|-------------------------------------------------|
| Zurück Szenen +            | Zurück Neue Szene +        | Zurück Morgen AUF                               |
| L3                         | Szenenbezeichnung          | Gerät                                           |
|                            | Szenenbezeichnung          | Wohnzimmer.WZ TürRoll                           |
|                            | Beschreibung               | Befehl                                          |
|                            | ES)                        | Auf 🕎                                           |
|                            | ~                          | $\sim$                                          |
|                            | Befehl hinzufügen          |                                                 |
|                            | Sun Sun                    |                                                 |
|                            | Auf Startseite anzeigen    |                                                 |
|                            | ✓ ✓ Fertig                 | Fertig                                          |
|                            | QWERTZUIOPÜ                |                                                 |
|                            |                            |                                                 |
|                            | ASDFGHJKLOA                | Wohnzimmer WZ TürRoll                           |
|                            |                            | Wintergarten.WG TürRaff                         |
|                            | 123 😄 🖳 Leerzeichen Return | Wintergarten.Markise<br>Wintergarten.WG FstRaff |

Legen Sie mit "+" eine neue Szene an. Tragen Sie die Szenenbezeichnung (Beispiel: Morgen AUF) ein sowie in dem Freifeld eine kurze Funktionsbeschreibung. Soll die Szene über den Startbildschirm gestartet werden können, aktivieren Sie den Befehl "Auf Startseite anzeigen" und geben Sie eine "Position" an.

Anschließend fügen Sie mit "Befehl hinzufügen" alle auszuführenden Befehle an.

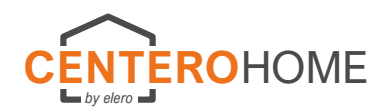

Einstellungen

~ ^

### Szene hinzufügen (Fortsetzung)

| Zur  | rück  |       |         | Mor    | gen   | AUF   |   |        |     | +                       |
|------|-------|-------|---------|--------|-------|-------|---|--------|-----|-------------------------|
| Szen | nenbe | ezeic | hnun    | g      |       |       |   |        |     |                         |
| Mo   | orge  | n AU  | F       |        |       |       |   |        |     |                         |
| Be   | esch  | attu  | ng kj   | pl. au | ıf    |       |   |        |     |                         |
|      |       |       |         |        |       |       |   |        |     |                         |
| Wo   | ohnz  | zimm  | er.W    | /Z Tü  | rRol  | í -   |   | ~      | 1   |                         |
| Wi   | nter  | rgart | en.W    | /G Fs  | tRaf  | f     |   | $\sim$ | 1   |                         |
| Wi   | nter  | gart  | en.W    | /G Ti  | irRat | ff    |   | $\sim$ | /   |                         |
| ^    | ~     | /     |         |        |       |       |   |        | Fe  | rtig                    |
| q    | w     | е     | r       | t      | z     | u     | i | 0      | р   | ü                       |
| а    | s     | d     | f       | g      | h     | j     | k | Ī      | ö   | ä                       |
|      |       | v     | x       | c      | v     | b     | n | m      |     | $\overline{\mathbf{A}}$ |
| 100  | 6     | ,<br> | Li<br>L |        | U.    | eichr |   |        | Pot | Irn                     |
| 123  | 6     |       | ¥       |        |       | CICIL |   |        | non |                         |

Nachdem das hinzufügen von Befehlen abgeschlossen ist, erfolgt die Speicherung der Szene mit "Fertig". Soll die Szene auf dem Startbildschirm angezeigt werden, muss vorher ein Häckchen bei "Auf Startseite anzeigen" gesetzt werden.

Gehen Sie mit "Zurück" zur Räumeübersicht.

### Szene ausführen

Häufig genutzte Szenen können auf dem Startbildschirm platziert und von dort ausgeführt werden. Sämtliche Szenen können auch über den Button "SZENEN" angezeigt und von dort ausgeführt werden.

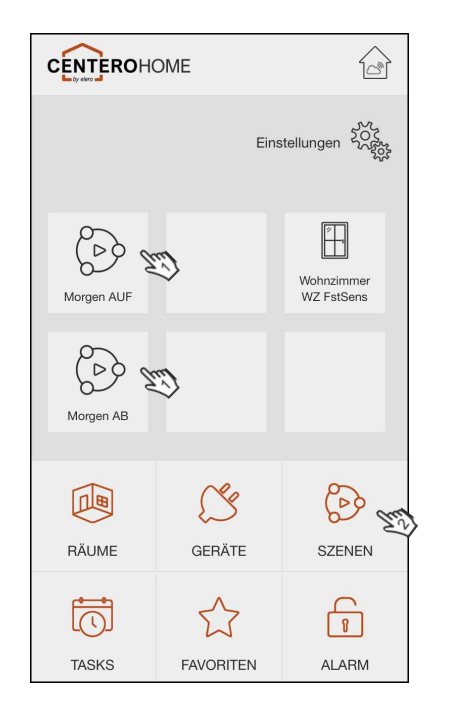

- Szene auf dem Startbildschirm angezeigt. Siehe Kapitel "Szene hinzufügen", vorletzte Abb.
- 2) Anzeigen von allen Szenen.

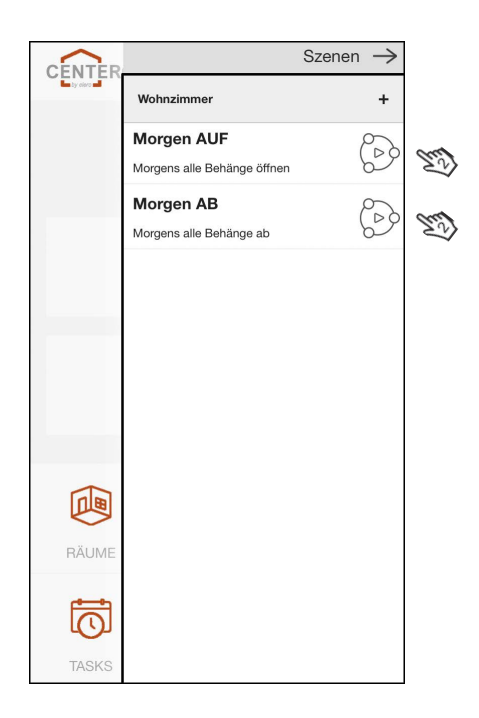

Mit betätigen des Button "SZENEN" werden alle Szenen angezeigt. Durch betätigen einer Szene wird diese ausgeführt.

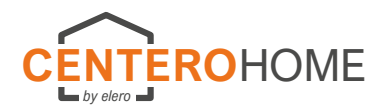

## Tasks hinzufügen

|            | Eins      | itellungen 202 |  |  |  |
|------------|-----------|----------------|--|--|--|
| Morgen AUF |           |                |  |  |  |
| Abend ZU   |           |                |  |  |  |
| RÄUME      | GERÄTE    | SZENEN         |  |  |  |
| TASKS      | FAVORITEN | ALARM          |  |  |  |

|          | Ein           | stellungen $ ightarrow$ |
|----------|---------------|-------------------------|
| Räume    | Tasks         | Szenen                  |
| Gatavava | Mottor.       | Account                 |
| Gateways | wetter        | Account                 |
|          | 202           | ?                       |
| Alarm    | Einstellungen | Hilfe                   |
| i        | S             |                         |
| Über     | Impressum     |                         |
|          |               |                         |
|          |               |                         |

|        | Eir   | nstellungen –                           |
|--------|-------|-----------------------------------------|
| Fertig | Tasks | Ma                                      |
|        |       | ~~~~~~~~~~~~~~~~~~~~~~~~~~~~~~~~~~~~~~~ |
|        |       |                                         |
|        |       |                                         |
|        |       |                                         |
|        |       |                                         |
|        |       |                                         |
|        |       |                                         |
|        |       |                                         |
|        |       |                                         |
|        |       |                                         |
|        |       |                                         |
|        |       |                                         |
|        |       |                                         |

Nachfolgendes Beispiel: Wenn Fenster geöffnet, soll der Rollladen "AB" (schließen) fahren.

| Einstellungen —>                       |
|----------------------------------------|
| Zurück Task bearbeiten                 |
| Name                                   |
| WZ FstOffen - Roll ZU                  |
| Wenn Fenster offen, dann Rollladen zu. |
| Christ 2                               |
|                                        |
| → WENN                                 |
| Auslöser hinzufügen                    |
| lim                                    |
|                                        |
| Aktion hinzufügen                      |
| Fertig                                 |
| Löschen                                |

| -         |                                 |   |
|-----------|---------------------------------|---|
| Zurück    | Task bearbeiten                 |   |
| lame      |                                 |   |
| WZ FstOff | en - Roll ZU                    |   |
| Wenn Fen  | ıster offen, dann Rollladen zu. |   |
|           |                                 |   |
| > WENN    | N                               |   |
| Auslöser  |                                 | 0 |
|           | Auslöser                        |   |
|           | Auslöser hinzufügen             |   |
|           |                                 |   |
| └─► DANN  | J                               |   |

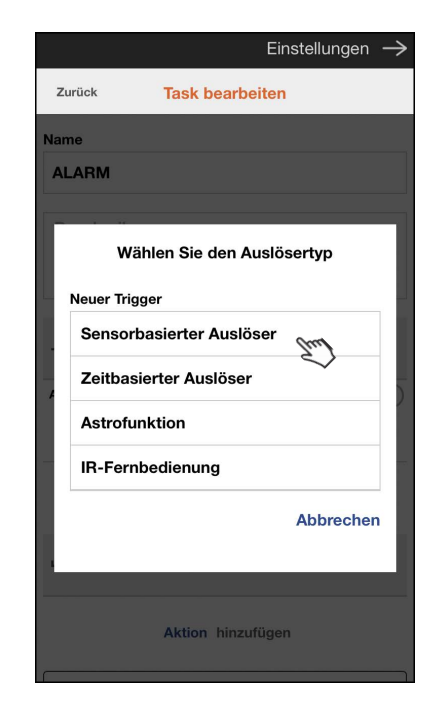

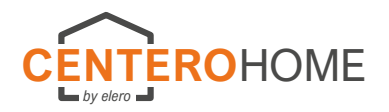

### Task hinzufügen (Fortsetzung)

|                   | Einstellungen $ ightarrow$  |
|-------------------|-----------------------------|
| Zurück            | Task bearbeiten             |
| Name              |                             |
| WZ FstOffen -     | Roll ZU                     |
| Wenn Fenster      | r offen, dann Rollladen zu. |
| > WENN            |                             |
| Auslöser (Sensor) | $(\times)$                  |
| Wohnzimm          | er.WZ FstSens wird geöffnet |
| (hr               | n fim                       |
|                   | Auslöser hinzufügen         |
| └→ DANN           | É                           |
|                   | EN .                        |
|                   | Aktion hinzufügen           |
|                   |                             |

|                     | Einstellungen $ ightarrow$ |
|---------------------|----------------------------|
| Zurück Task bearbei | ten                        |
|                     |                            |
|                     |                            |
| Wählen Sie die A    | Aktion                     |
| Aktion              | _                          |
| Gerät schalten      | 5                          |
| Zeitschaltung       |                            |
| E-Mail              |                            |
| Push                |                            |
| Gateway RGB LED     |                            |
|                     | Abbrechen                  |
| *                   | )                          |
|                     |                            |
| Aktion hinzufü      | igen                       |

| earbeiten<br>J<br>dann Rollladen zu. |
|--------------------------------------|
| J<br>dann Rollladen zu.              |
| J<br>dann Rollladen zu.              |
| dann Rollladen zu.                   |
|                                      |
|                                      |
| (                                    |
| stSens wird geöffnet                 |
| hinzufügen                           |
|                                      |
| (m)                                  |
|                                      |

Wenn keine Email-Nachricht gewünscht: Weiter auf nächster Seite mit "Task speichern".

### **Email- Nachricht versenden (optional)**

| Einstellungen $ ightarrow$          |   |
|-------------------------------------|---|
| Zurück Task bearbeiten              |   |
|                                     |   |
| -> WENN                             | E |
| Auslöser (Sensor)                   |   |
| Wohnzimmer.WZ FstSens wird geöffnet |   |
| Auslöser hinzufügen                 |   |
| └─> DANN                            |   |
| Aktion (Befehl)                     |   |
| Wohnzimmer.WZ FstRoll Ab            |   |
| Aktion hinzufügen                   |   |
| Fertig                              |   |
| Löschen                             |   |

Hinweis:

Optional kann mit einer weiteren Aktion eine Email- Nachricht versandt werden.

Wichtig: Die Verfügbarkeit und Zustellung kann nicht garantiert werden, da es unter anderem von folgenden Faktoren abhängig ist:

- > Angabe der richtigen Email-Adresse (kann bei der Eingabe nicht geprüft werden)
- > Verbindung des Gateways zum Internet, damit das Event ausgelöst werden kann
- Wenn keine weitere Aktion erfolgen soll

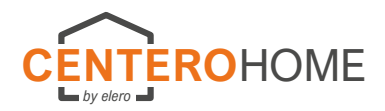

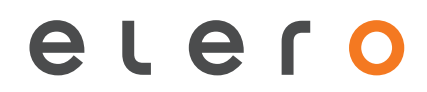

### Email- Nachricht versenden (optional)

| Einstellungen $ ightarrow$ |
|----------------------------|
| Zurück Task bearbeiten     |
| Beschreibung               |
|                            |
| Wählen Sie die Aktion      |
| Aktion                     |
| Gerät schalten             |
| Zeitschaltung              |
| E-Mail                     |
| Push                       |
| Gateway RGB LED            |
| Abbrechen                  |
| )                          |
|                            |
| Aktion hinzufügen          |

|                   | Einstellungen $ ightarrow$ |
|-------------------|----------------------------|
| Zurück Task bea   | arbeiten                   |
|                   |                            |
|                   |                            |
| > WENN            |                            |
| Auslöser (Sensor) | $\otimes$                  |
| Wohnzimmer.WZ Fst | Sens wird geöffnet         |
| Auslöser I        | hinzufügen                 |
| └→ DANN           |                            |
| Aktion (Befehl)   | $\otimes$                  |
| Wohnzimmer.       | WZ FstRoll Ab              |
| Aktion (E-Mail)   | $\otimes$                  |
| Sende E-Ma        | il an E-Mail               |
| Aktion h          | inzufügen                  |

|                     | Einstellungen $ ightarrow$            |
|---------------------|---------------------------------------|
| Zurück              | Nachricht bearbeiten                  |
| Empfänger           |                                       |
| xxxxxx@             | xxxxx.de                              |
| Nachricht           |                                       |
| WZ Fens<br>geschlos | ter wurde geöffnet und Rollladen sen. |
|                     | Speichern                             |
|                     | Abbrechen                             |
|                     |                                       |
|                     |                                       |
|                     |                                       |
|                     |                                       |
|                     |                                       |
|                     |                                       |

### Task speichern

|                       | Einstellungen $ ightarrow$ |
|-----------------------|----------------------------|
| Zurück Task bearbe    | iten                       |
| Auslöser (Sensor)     | $\otimes$                  |
| Wohnzimmer.WZ FstSens | wird geöffnet              |
| Auslöser hinzu        | ıfügen                     |
| └→ DANN               |                            |
| Aktion (Befehl)       | $\otimes$                  |
| Wohnzimmer.WZ F       | stRoll Ab                  |
| Aktion (E-Mail)       | $\otimes$                  |
| Sende E-Mail an xxxxx | xx@xxxxx.de                |
| Aktion hinzuf         | ügen                       |
| Fertig                | Em                         |
| Löschen               |                            |

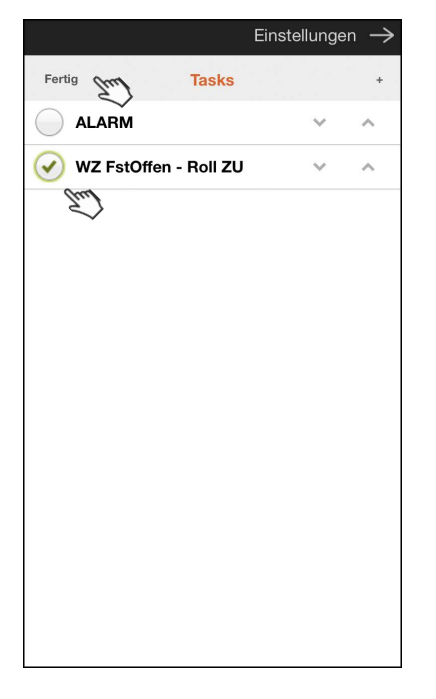

### Info:

Ist das Häckchen sichtbar, wird der Task ausgeführt. Durch Antippen des Häckchen wird es entfernt und der Task nicht ausgeführt.

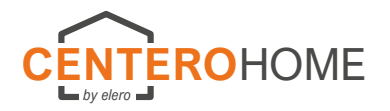

### Tasks aktivieren/deaktivieren

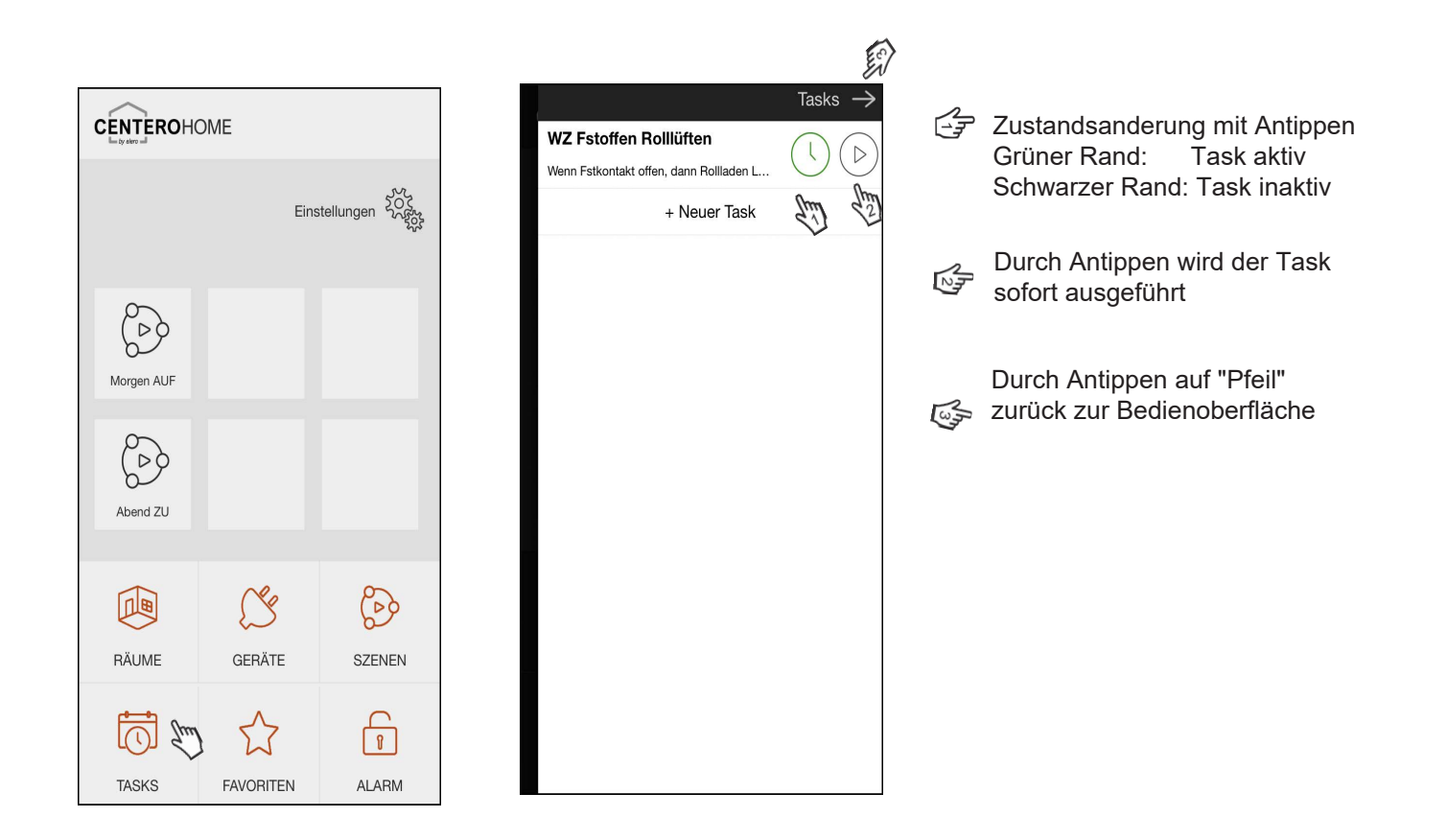

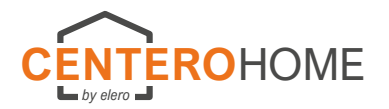

### Alarm (TASK) einrichten

Einstellungen  $\rightarrow$ Einstellungen CENTEROHOME Fertig Tasks 200 Einstellungen ~ Gual Eur) M Räume Szenen Q  $\bigcirc$  $\left( \rightarrow \right)$ Wetter Morgen AUF Gateways Account 202  $(\mathcal{D})$ ? Abend ZU Hilfe Alarm Einstellungen S i S'S O RÄUME GERÄTE SZENEN Über Impressum  $\widehat{\mathbf{A}}$  $\boxed{\bigcirc}$ TASKS FAVORITEN ALARM

Der Task "ALARM" ist ein spezieller Task der per Code aktiviert/deaktiviert wird!

Das Einrichten des Tasks entnehmen Sie bitte der Rubrik "Task hinzufügen".

### Alarm (TASK) Code ändern (Werkseinstellung: 0000

| CENTEROHOME                                                                                                    | Einstellungen $ ightarrow$            | Einstellungen $ ightarrow$                     |
|----------------------------------------------------------------------------------------------------|---------------------------------------|------------------------------------------------|
| La dy stery of                                                                                                    |                                       | Fertig Alarmeinstellungen                      |
| Einstellungen                                                                                                    | Räume Tasks Szenen                    | Gateway<br>→ CenteroHome (10.30.19.231)        |
| 600                                                                                                    |                                       | Aktivierungsverzögerung<br>Keine Verzögerung V |
| Morgen AUF                                                                                                    | Gateways Wetter Account               | PIN ändern                                     |
| (P)                                                                                                    | A A A A A A A A A A A A A A A A A A A | Alte PIN     M     O     Passwort anzeigen     |
| Abend ZU                                                                                                    | Alarm Einstellungen Hilfe             | Neue PIN                                       |
|                                                                                                    | í §                                   | PIN speichern                                  |
| RÄUME GERÄTE SZENEN                                                                                                    | Über Impressum                        |                                                |
| Image: Constant of the second second sec |                                       |                                                |
| TASKS FAVORITEN ALARM                                                                                                    |                                       |                                                |

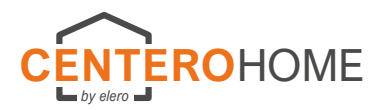

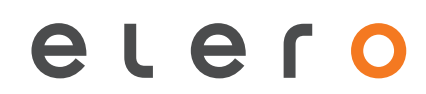

### Alarm (TASK) Zeitverzögerte Aktivierung einstellen

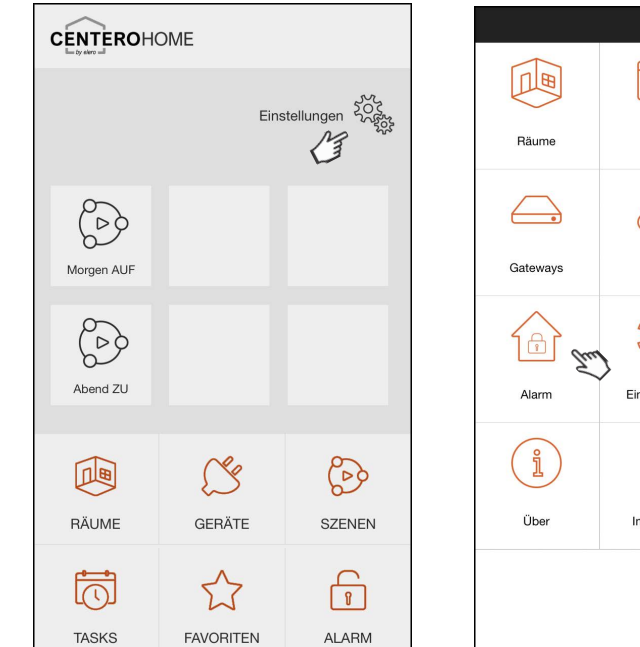

|           | Eir           | nstellungen $ ightarrow$ |
|-----------|---------------|--------------------------|
|           |               |                          |
| Räume     | Tasks         | Szenen                   |
| -         |               | 8                        |
| Gateways  | Wetter        | Account                  |
| A Company | 202           | ?                        |
| Alarm     | Einstellungen | Hilfe                    |
| ľ         | S             |                          |
| Über      | Impressum     |                          |
|           |               |                          |

| EV                  |                    |
|---------------------|--------------------|
| Fertig              | Alarmeinstellungen |
| Gateway             |                    |
| CenteroH            | ome (10.30.19.231) |
| Aktiviorungevor     | zögerung           |
| 60 Sekunden         | ogerung            |
| 00 Sekunden         | Linn<br>1          |
| PIN ändern          | *                  |
| Alte PIN            |                    |
|                     | Passwort anzeig    |
| Neue PIN            |                    |
| $\sim$ $\checkmark$ | Fert               |
|                     |                    |
| ŀ                   | keine Verzögerung  |
|                     | 30 Sekunden        |
|                     | 60 Sekunden        |
|                     |                    |
|                     | 90 Sekunden        |

### Alarm aktivieren/deaktivieren

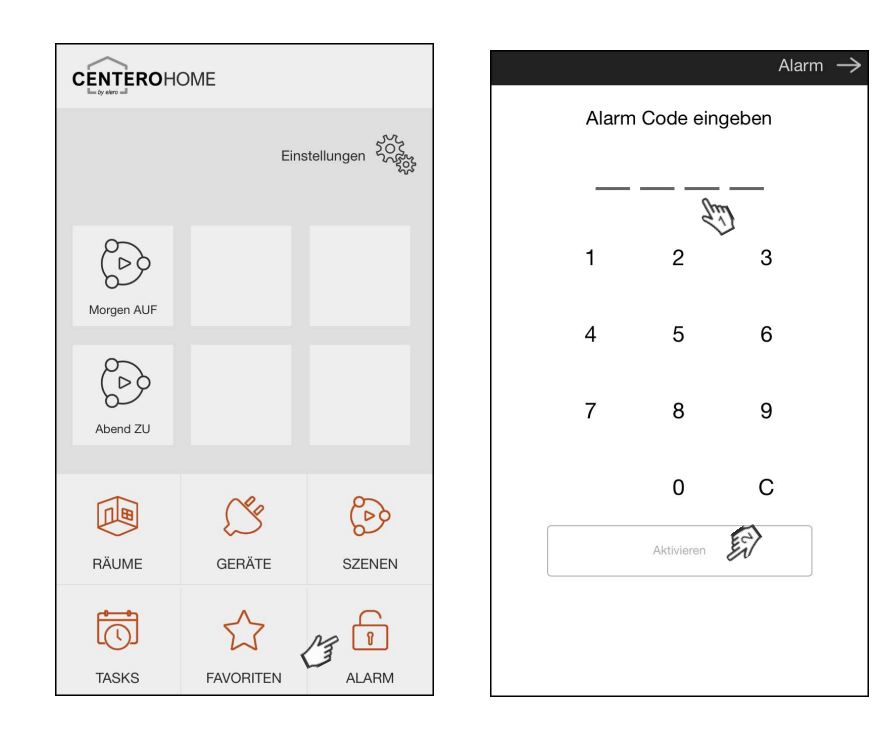

Ew)

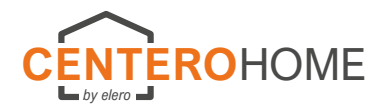

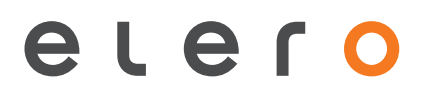

### Favoriten anlegen

In "FAVORITEN" befinden sich häufig genutzte Geräte. Die Zuweisung erfolgt während der Geräte- Inbetriebnahme, siehe Kapitel "elero-Gerät hinzufügen". Natürlich kann auch noch im Nachhinein ein Gerät dem Button "FAVORITEN" zugefügt werden (siehe Bild 3).

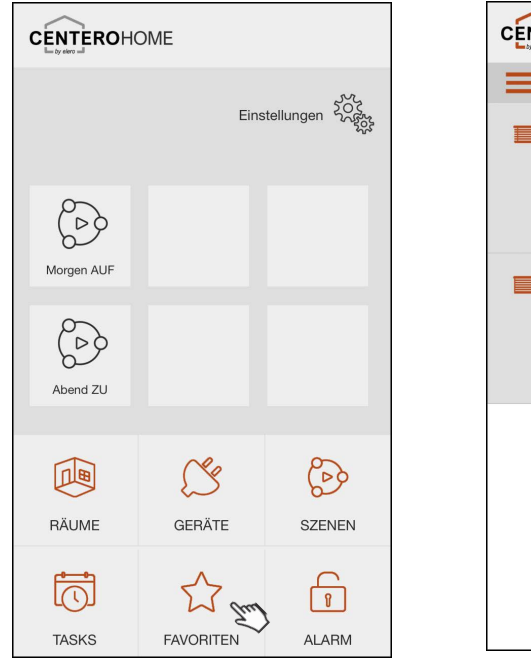

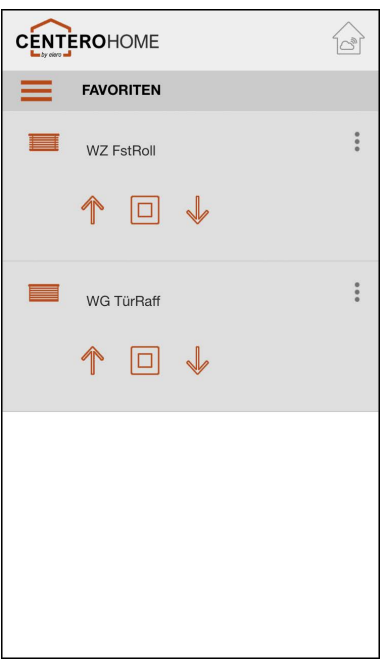

|                | Einstellungen $ ightarrow$ |
|----------------|----------------------------|
| Zurück         | WG TürRaff                 |
| Gerätebezeichn | ung                        |
| WG TürRaff     |                            |
| Gerät testen   |                            |
| Auf            |                            |
| Stop           |                            |
| Ab             |                            |
| ✓ Zu Favori    | ten hinzufügen             |
|                | Gerät verschieben          |
|                | Gerät löschen              |
|                |                            |
|                |                            |
|                |                            |
|                |                            |
|                |                            |

Bild 3: Nachträgliche Aktivierung (Bsp.: elero-Funkantrieb) EINSTELLUNGENEN->RÄUME->RAUMAUSWAHL->GERÄTEAUSWAHL-> Bei "Zu Favoriten hinzufügen" Haken setzen.

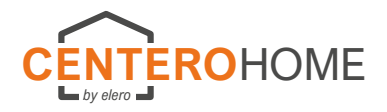

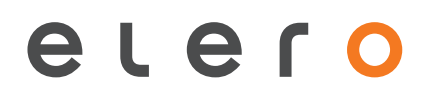

### Cloud einrichten und aktivieren

Hinweis:

Für das Bedienen der App außerhalb Ihres Heimnetzwerkes sowie Bedienen einiger Fremdgeräte benötigen Sie die Aktivierung der Cloud.

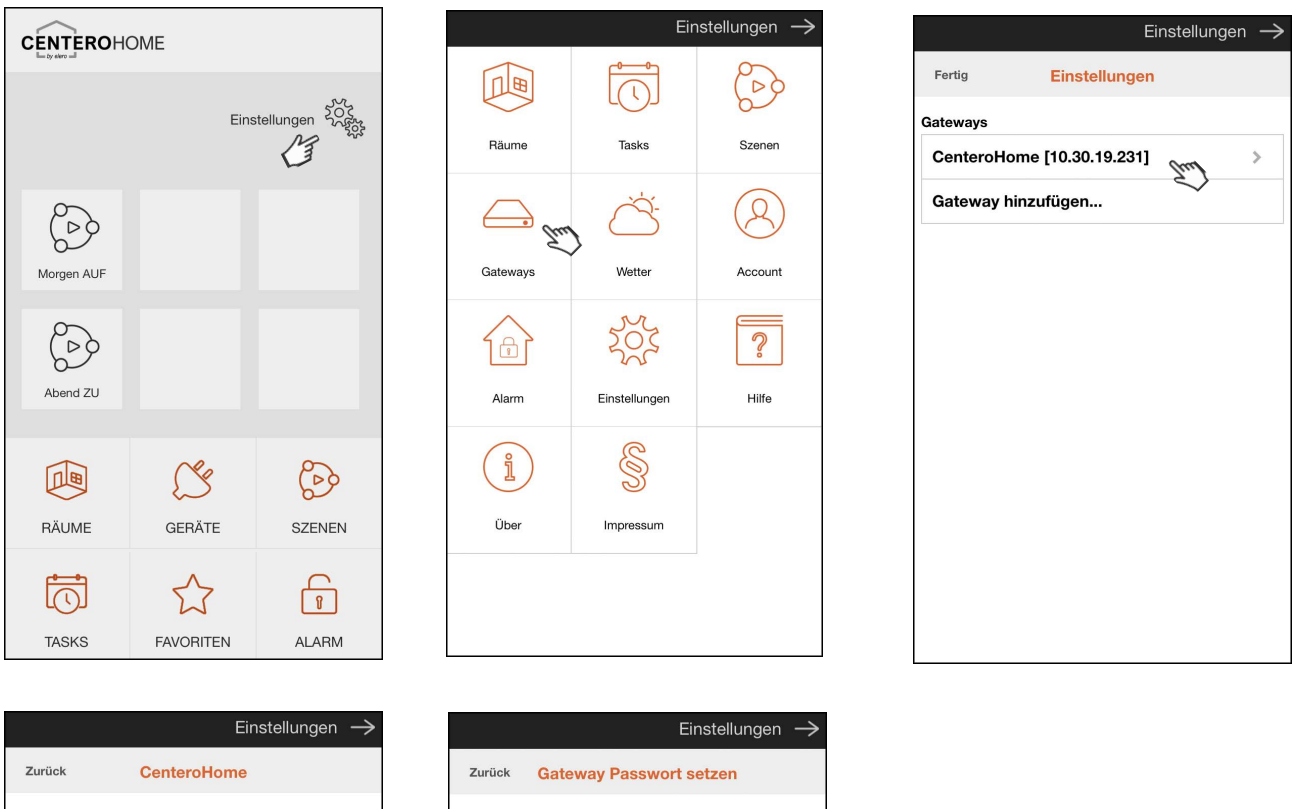

|              | Einstellungen $ ightarrow$ |
|--------------|----------------------------|
| Zurück       | CenteroHome                |
| Gatewayname  |                            |
| CenteroHo    | me                         |
| IP-Adresse   |                            |
| 10.30.19.23  | 1                          |
| RGB LED      |                            |
|              | ~                          |
| Zeitzone     |                            |
| UTC+1        | ~                          |
| ✓ Sommer     | zeit aktivieren?           |
| Cloud A      | ccess aktivieren           |
|              | tenschutzbestimmungen      |
| Systeminform | ationen                    |
| Firmware Ve  | ersion: 1.1.9              |
| Hardware V   | ersion: E6                 |

|                                          | Einstellungen $ ightarrow$                                                        |
|------------------------------------------|-----------------------------------------------------------------------------------|
| Zurück 🖸                                 | ateway Passwort setzen                                                            |
| Gateway                                  | Passwort benötigt                                                                 |
| Für den Clo<br>dem Gatew<br>hier ein Pas | oud Zugriff muss ein Passwort auf<br>/ay gesetzt sein. Bitte setzen Sie<br>sswort |
| Passwort                                 |                                                                                   |
| ••••                                     | Ð                                                                                 |
|                                          | Passwort anzeigen                                                                 |
| Passwort wie                             | derholen                                                                          |
| ••••                                     |                                                                                   |
|                                          | Passwort anzeigen                                                                 |
|                                          | Speichern                                                                         |
|                                          |                                                                                   |
|                                          |                                                                                   |
|                                          |                                                                                   |
|                                          |                                                                                   |

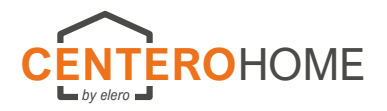

### Account- Registrierung für Cloud- Nutzung

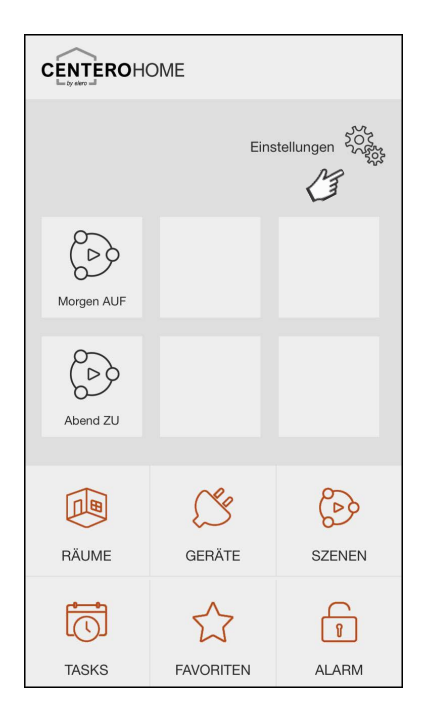

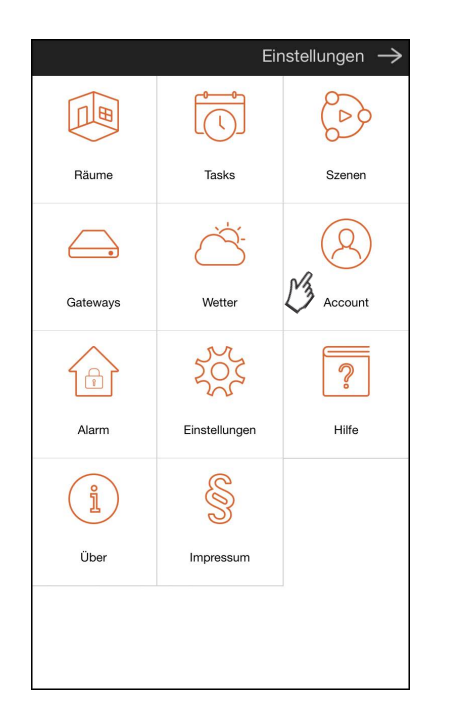

| Fertig     | Account                 |
|------------|-------------------------|
| raimund.wu | urster@elero.de         |
| Passwort   |                         |
|            | Passwort anzeige        |
|            | Einloggen               |
|            | Registrieren            |
|            | ✓<br>Passwort vergessen |
|            |                         |
|            |                         |
|            |                         |
|            |                         |
|            |                         |

|                | Einstellungen       |
|----------------|---------------------|
| Zurück         | Registrierung       |
| /orname        |                     |
| Vorname        | (fue)               |
| Nachname       | ~                   |
| Nachname       | Em                  |
| E-Mail         | •                   |
| E-Mail         | Enn                 |
| Passwort       |                     |
| Passwort       | Zud                 |
|                | Passwort anzeigen   |
| Passwort bestä | itigen              |
| Passwort be    | estätigen           |
|                | O Passwort anzeigen |
|                | Registrieren        |
|                | True                |

Hinweis:

Nachdem Sie sich erfolgreich registriert und ein Benutzerkonto angelegt haben, erhalten Sie eine Email zur Bestätigung. Um sicherzustellen, dass Ihre Email-Adresse korrekt angegeben wurde, muss die Registrierung durch anklicken eines Links bestätigt werden.

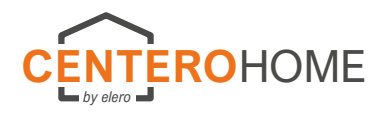

### Konfiguration sichern

### Hinweis:

Die Konfiguration wird in der Cloud gesichert, weshalb Sie in der Cloud angemeldet sein müssen.

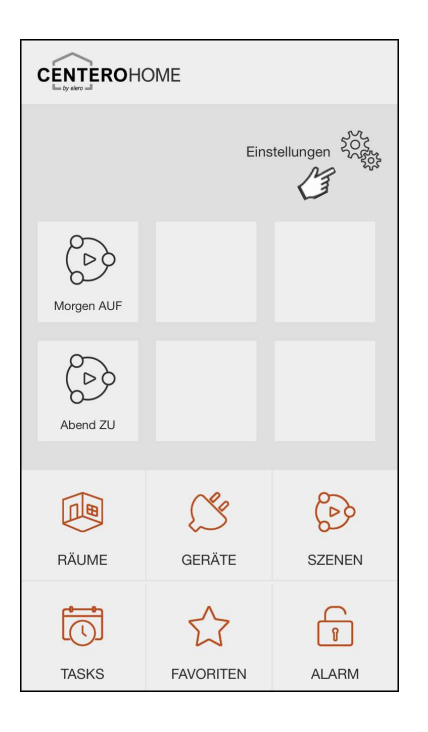

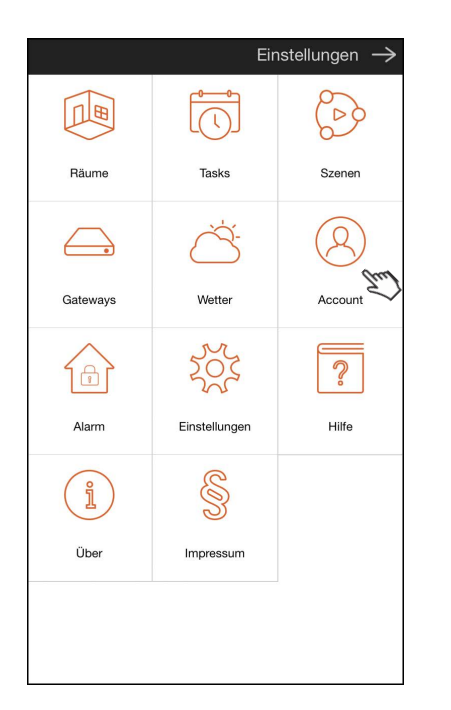

|                                              |                                                         | Einstellungen —                                       |
|----------------------------------------------|---------------------------------------------------------|-------------------------------------------------------|
| Zurück                                       | Konfiguratio                                            | n sichern                                             |
| Achtung                                      | !                                                       |                                                       |
| lhre Konfi<br>verschlüs<br>gespeich          | iguration wird m<br>selt bevor diese<br>ert wird.       | it einem Passwort<br>in der Cloud                     |
| Wenn Sie<br>Ihrer Kor<br>Konfigur<br>werden! | e das Passwort<br>nfiguration verli<br>ation nicht wied | zum Entschlüsseln<br>eren, kann die<br>derhergestellt |
| Passwort                                     |                                                         |                                                       |
|                                              | £7]                                                     |                                                       |
|                                              |                                                         |                                                       |
|                                              |                                                         | Passwort anzeigen                                     |
| Name                                         |                                                         | Passwort anzeigen                                     |
| Name<br>CenteroH                             | lome 13.07.18                                           | Passwort anzeigen                                     |
| Name<br>CenteroF                             | Home 13.07.18<br>Konfiguratio                           | Passwort anzeigen     Anne                            |

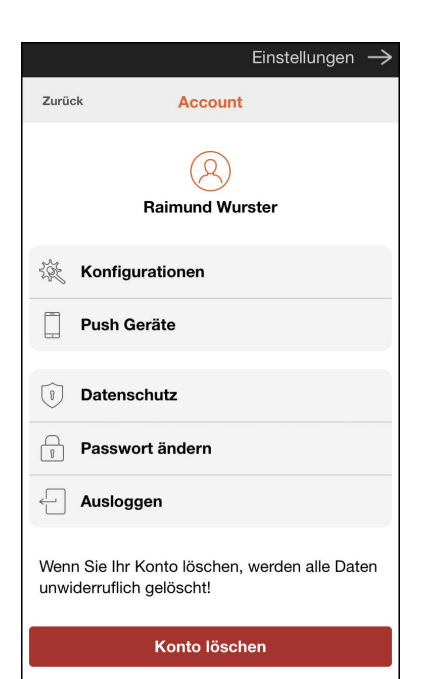

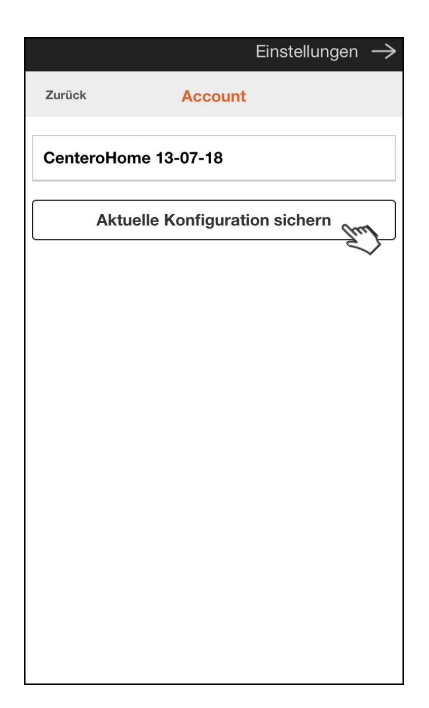

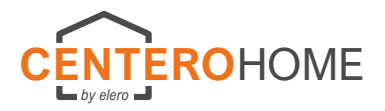

### Konfiguration von Cloud laden

Hinweis:

Die in der Cloud gespeicherte Konfiguration kann auf weitere Geräte geladen werden.

|            | OME       |                   |
|------------|-----------|-------------------|
|            | Eins      | itellungen        |
| Morgen AUF |           |                   |
| Abend ZU   |           |                   |
| RÄUME      | GERÄTE    | SZENEN            |
| TASKS      | FAVORITEN | <b>1</b><br>ALARM |

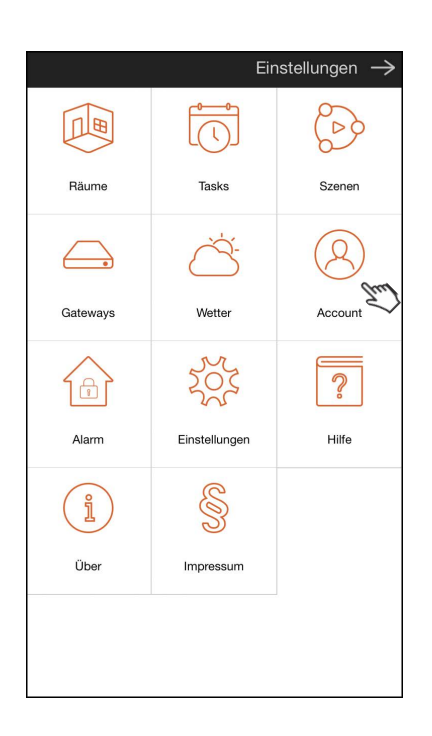

|             | Einstellungen -    |
|-------------|--------------------|
| Fertig      | Account            |
| Email-Adres | se the             |
| Passwort    |                    |
|             | Passwort anzeige   |
|             | Einloggen          |
|             | Registrieren       |
|             | Passwort vergessen |
|             |                    |
|             |                    |
|             |                    |
|             |                    |
|             |                    |

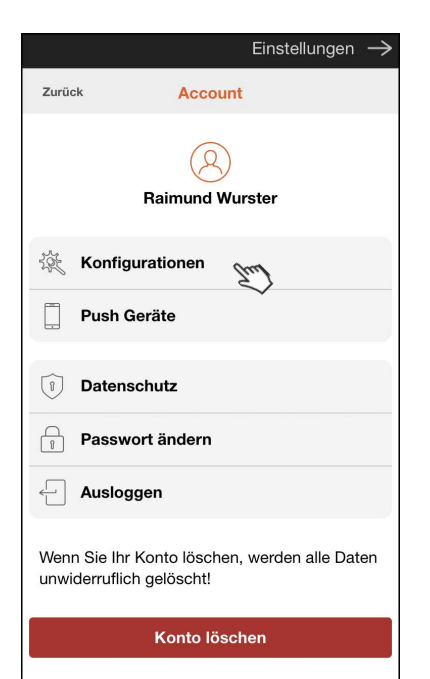

|             |              | Einstellungen $ ightarrow$ | ł |
|-------------|--------------|----------------------------|---|
| Zurück      | Accoun       | t                          |   |
| CenteroHome | ə 13-07-18   | Em                         | ] |
| Aktuel      | le Konfigura | tion sichern               |   |
|             |              |                            |   |
|             |              |                            |   |
|             |              |                            |   |
|             |              |                            |   |
|             |              |                            |   |
|             |              |                            |   |
|             |              |                            |   |
|             |              |                            |   |
|             |              |                            |   |
|             |              |                            |   |

|          | Einstellungen —>                          |
|----------|-------------------------------------------|
| Zurück   | CenteroHome 13-07-18                      |
| Passwort |                                           |
| •••••    | Le la la la la la la la la la la la la la |
|          | Passwort anzeigen                         |
|          | Konfiguration laden                       |
|          | Konfiguration löschen                     |
|          |                                           |
|          |                                           |
|          |                                           |
|          |                                           |
|          |                                           |
|          |                                           |
|          |                                           |
|          |                                           |

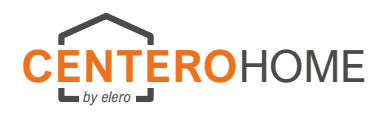

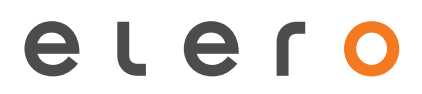

## Benutzerpasswort vergeben

### Hinweis:

Text muss noch geschrieben werden (Funktion, etc.)

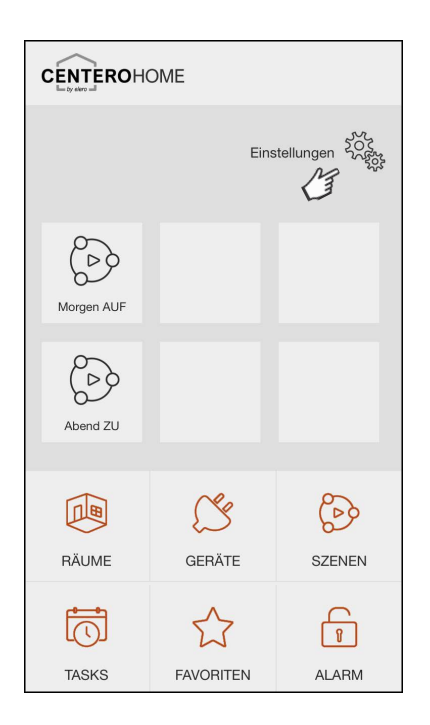

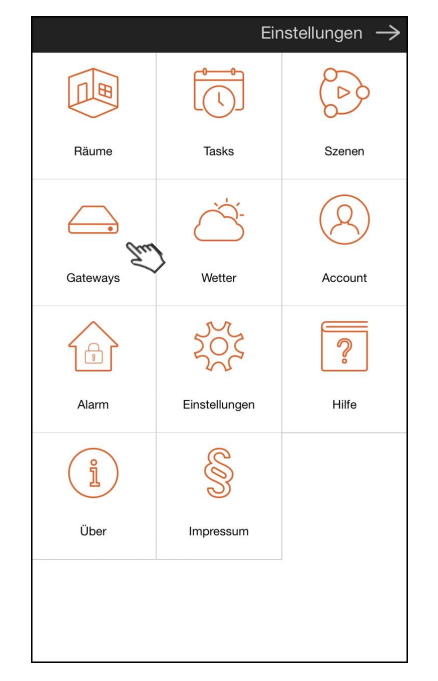

|           | E                  | nstellunger  | n — |
|-----------|--------------------|--------------|-----|
| Fertig    | Einstellungen      |              |     |
| Gateways  |                    |              |     |
| CenteroHo | ome [10.30.19.231] | Trul         | >   |
| Gateway h | inzufügen          | $\checkmark$ |     |
|           |                    |              |     |
|           |                    |              |     |
|           |                    |              |     |
|           |                    |              |     |
|           |                    |              |     |
|           |                    |              |     |
|           |                    |              |     |
|           |                    |              |     |
|           |                    |              |     |
|           |                    |              |     |
|           |                    |              |     |

| Einstellungen $ ightarrow$       |
|----------------------------------|
| Zurück CenteroHome               |
|                                  |
| Datenschutzbestimmungen          |
| Systeminformationen              |
| Firmware Version: 1.1.9          |
| Hardware Version: E6             |
| MAC Adresse: 40-66-7a-00-56-89   |
| Wifi: guestelero                 |
| System ID:                       |
| EBD1BAEA40B1203D9F6A8BAD243B3184 |
| Server: ccs.centero-elero.de:80  |
| Benutzerpasswort                 |
| Benutzerpasswort                 |
| Passwort anzeigen                |
| Passwort speichern               |

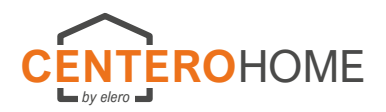

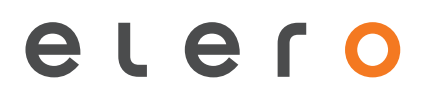

### Hardware-Reset

Komplett- Reset:

Die CenteroHome-Box wird auf den Auslieferzustand zurückgesetzt. Sämtliche Konfigurationen sowie Passwörter werden gelöscht.

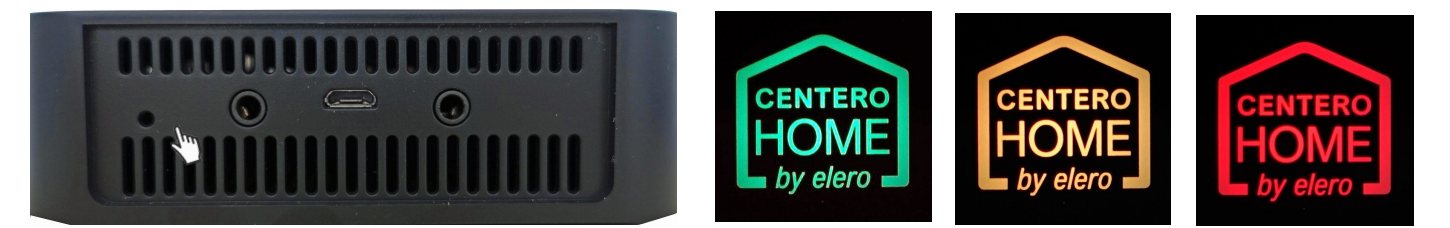

Während die LED rot leuchtet, die Reset-Taste loslassen.

Teil- Reset:

Das WLAN sowie Passwort wird zurückgesetzt.

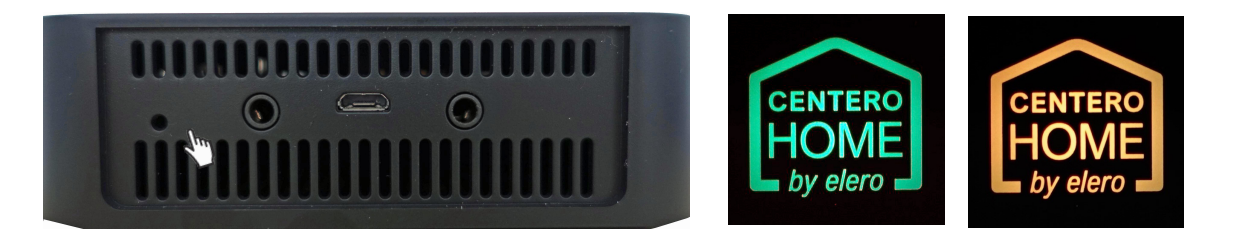

Während die LED orange leuchtet, die Reset-Taste loslassen.

Teil- Reset: Das WLAN wird zurückgesetzt.

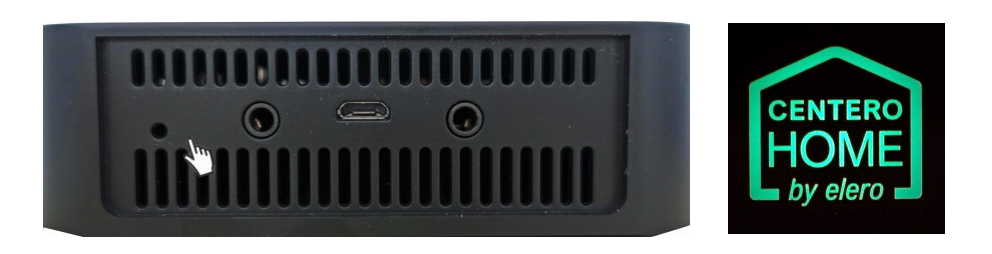

Während die LED grün leuchtet, die Reset-Taste loslassen.

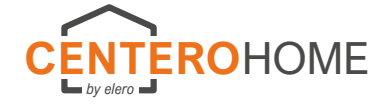

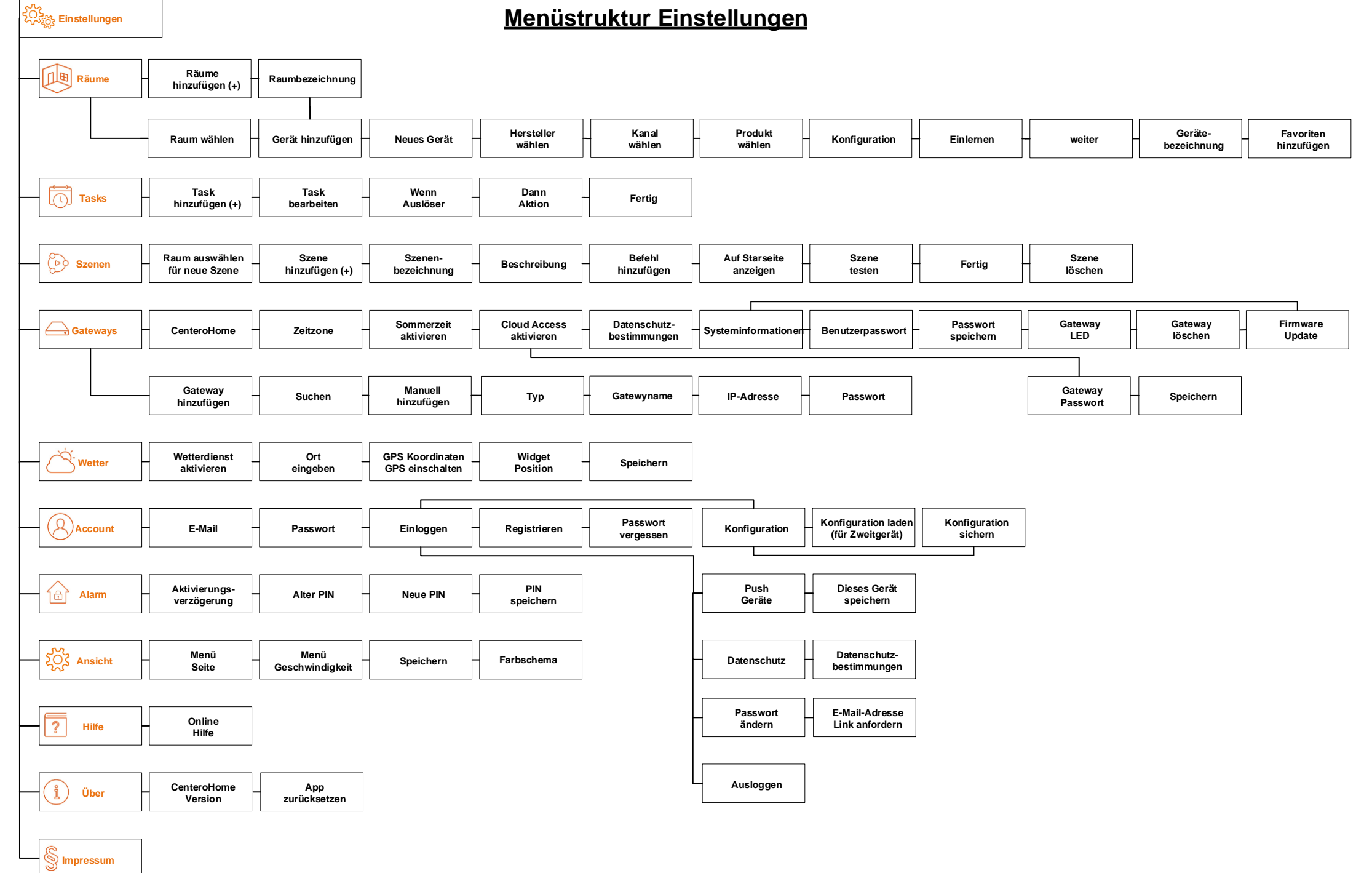